Shopee Integration For Magento 2 User Guide

# **Shopee Integration For Magento 2 User Guide**

by CedCommerce Products Documentation

| 1. Overview                                    | 3    |
|------------------------------------------------|------|
| 2. Shopee Integration Extension Installation   | 3    |
| 3. Shopee Configuration                        | 3    |
| 4. Account Settings                            | . 12 |
| 5. Shopee Categories                           | . 16 |
| 6. Manage Profiles                             | . 18 |
| 6.1. Add New Profile                           | . 18 |
| 6.2. Edit the Existing Profile                 | . 25 |
| 6.3. Delete the Profile                        | . 26 |
| 6.4. To manage the profile products            | . 28 |
| 6.5. Submit Actions on the Manage Profile Page | . 30 |
| 7. Shopee Products                             | . 36 |
| 7.1. View and Edit Single Product              | . 36 |
| 7.2. Validate a single product                 | . 39 |
| 7.3. Upload Single Product                     | . 41 |
| 7.4. To sync a single product                  | . 43 |
| 7.5. To View Error Log                         | . 45 |
| 8. Third Party Product Settings                | . 47 |
| 9. Developer                                   | . 51 |
| 9.1. Cron Events                               | . 51 |
| 9.2. Activity Log                              | . 53 |
| 9.3. Categories                                | . 55 |
| 10. Shopee Orders                              | . 57 |
| 10.1. Fetch New Shopee Orders                  | . 58 |
| 10.2. View Shopee Orders                       | . 59 |
| 11. Help & Support                             | . 61 |

### 1. Overview

**Shopee Integration for Magento 2** developed by CedCommerce provides you the complete integration solution that offers an opportunity of selling your Magento® 2 store products on the Shopee marketplace.

This solution enables you to synchronize the inventory, price, and other product details between the Magento® 2 store and the Shopee marketplace. It helps you to smoothly create the Shopee attributes on the Magento® 2 store. Hence, it enables you to establish a mapping of the desired product attributes on the Magento® 2 store for the submission of the selected product to the same attributes on the Shopee marketplace.

This extension provides you the facility to send the Magento® 2 Product Breadcrumbs to the Shopee marketplace to assign it to the desired category of the Shopee.

It enables the Magento® 2 store owner to manage the Shopee orders in the Magento® 2 stores without making any significant changes in the operational functionalities.

### Key Features are as follows:

- **Profile Based Product Upload:** Admin can create a profile and after assigning products to the profile can easily upload on Shopee.
- Manage Multiple Accounts: Sellers can manage multiple Shopee accounts simultaneously and add profiles accordingly.
- Creation of Magento Orders: Orders from Shopee gets imported into Magento 2 Admin panel, with all the required details as it is on Shopee.com.
- **Import and Export Orders:** Admin can import and export orders from the Shopee store to our extension, make alterations and export them back to Shopee.
- **Product Category Mapping:** Follow many to one category mapping. Admin can map many categories of Magento® 2 store to a single category of Shopee.
- Synchronized Inventory and Profile Based Pricing: Inventory Synchronization at regular intervals. product Listing is established between Magento® 2 and Shopee. Profile-based price increase or decrease.
- Automated Shipment Process: Store owner can automate the shipment process with Shipstation, Shipwork.
- **Product Data Validation:** The extension enables validating the product information in accordance with Shopee standards and value.
- Bulk Products Upload System: Admin has a facility to upload any number of products on Shopee using bulk product upload feature.

### 2. Shopee Integration Extension Installation

### To install the extension

- 1. Log in the ftp, and then go to Magento 2 root folder (generally present under the *public\_html* folder).
- 2. Create a new folder named *code* under the *app* folder; under *code* folder, create a folder named *Ced*. a. Upload or Drag and Drop *app/code/Ced/Shopee* directory.
  - b. After successfully uploading the directory, the extension will be installed/upgraded.
  - c. Now run the following upgrade command in *cmd php bin/magento setup:upgrade.*

### 3. Shopee Configuration

Once the extension is successfully installed in the Magento 2 store, the **SHOPEE INTEGRATION** menu appears on the left navigation bar of the Admin Panel. The merchant has to first create a seller account in the Shopee

seller panel.

After assessment of the seller request and the possibility of a partnership, Shopee proceeds further for the next step.

Once the seller account is created and is approved by Shopee, they provide the username and password of the seller account to the admin. The Magento 2 store owner can use the **Shopee Username** and **Password** while setting up the Shopee Configuration settings in the Magento 2 Admin panel.

#### To set up the configuration settings in the Magento 2 Admin panel

- 1. Go to the Magento Admin panel.
- 2. On the left navigation bar, click the **SHOPEE INTEGRATION** menu. The menu appears as shown in the following figure:

| Shopee Integration | ×              |
|--------------------|----------------|
| Listing            | Configurations |
| Products           | Configuration  |
| Profile Manager    | Accounts       |
| Thirdparty Product |                |
|                    | Sales          |
| Developer          | Orders         |
| Cron Events        |                |
| Activity Log       |                |
| Categories         |                |
|                    |                |
| Documentation      |                |
| Help & Support     |                |

#### 3. Click **Configuration**.

The Configuration page appears as shown in the following figure:

| Configuration                |   |                         | Q | ß  | 👤 admin 🗸 |
|------------------------------|---|-------------------------|---|----|-----------|
| Store View: Default Config 🝷 | 0 |                         |   | Sa | ve Config |
| CEDCOMMERCE                  | ^ | Shopee Api Settings     |   |    | $\odot$   |
| General Setting              |   | Profile Global Settings |   |    | $\odot$   |
| Shopee Configuration         |   | Product Global Settings |   |    | $\odot$   |
| GENERAL                      | ~ | Order Settings          |   |    | $\odot$   |
| SECURITY                     | ~ | Shopee Inventory Rules  |   |    | $\odot$   |
| CATALOG                      | ~ | Shopee Cron's           |   |    | $\odot$   |
| CUSTOMERS                    | ~ | Chunk Size Setting      |   |    | $\odot$   |
| SALES                        | ~ |                         |   |    |           |

- 4. You can notice the following seven categories:
  - Shopee API Settings
  - Profile Global Settings
  - Product Global Settings
  - Order Settings
  - Shopee Inventory Rules
  - Shopee Cron's
  - Chunk Size Setting
- 5. In the right panel, click on **Shopee API Settings**, and the section expands as:

#### Shopee Api Settings

| Enabled<br>[global]                 | Yes 💌                                                                                                    |
|-------------------------------------|----------------------------------------------------------------------------------------------------|
| <b>Mode</b><br>[global]             | Production <ul> <li>Select Account Mode Sandbox or Live Production</li> <li>Image: Select Account Mode Sandbox or Live Production</li> <li>Image: Select Account Account</li></ul> |
| Partner ID<br>[global]              |                                                                                                    |
| <b>Signature</b><br>[global]        |                                                                                                    |
| Use Multi Account<br>[global]       | Yes 💌                                                                                                    |
| Redirect URL<br>[global]            | http:// ;hopee/install/index                                                                                                    |
| Orders Fetch Start Date<br>[global] | 2019-04-28<br>Select Date                                                                                                    |
| Debug Log<br>[global]               | Yes 💌                                                                                                    |
| Select Store<br>[global]            | Default Store View                                                                                                    |

- a. In the **Enabled** list, select **Yes** to enable the extension features.
- b. In the **Mode** column select **production** from the drop-down menu. It is to be noted that the sandbox mode is for testing purposes. All the changes made will not be reflected on Shopee in the Sandbox mode.
- c. In the Partner ID box, enter the Id provided by CedCommerce.
- d. In the **Signature** box, enter the signature provided by CedCommerce.
- e. Now In the **Use Multi-Account**, you can select Yes if you wish to handle multiple Shopee accounts or No as needed.
  - i. If you choose Yes the **Redirect URL** appears below.
  - ii. Enter the order fetch start date in the next column.
  - iii. In the **Debug Log** list, select **Yes** to start Shopee Integration in the debug mode. It captures the log for the debug process.
- iv. Select the view of the store you wish to, from the next section of Select Store.
- f. If you choose **NO** additional options appear as shown below:

| Use Multi Account<br>[global]       | No                                                                                                |
|-------------------------------------|---------------------------------------------------------------------------------------------------|
| Shop Id<br>[global]                 |                                                                                                   |
| Redirect URL<br>[global]            | http://192.168.0.193/magento/2.3.0_2/shopee/install/index                                         |
|                                     | Authorized                                                                                        |
| Orders Fetch Start Date<br>[global] | 2019-04-28                                                                                        |
|                                     | Select Date                                                                                       |
| Status<br>[global]                  | BANNED                                                                                            |
| _                                   | Shop Status                                                                                       |
| Select Country<br>[global]          | Default •                                                                                         |
|                                     | Please select country (this is requred for data language) . Default we are using english language |
| Debug Log<br>[global]               | Yes 💌                                                                                             |
| Select Store<br>[global]            | Default Store View                                                                                |

- i. In the Shop ID box, enter your Shop ID.
- ii. Similarly the redirect URL appears.
- iii. Now click on the box named Authorize.
  - i. You will be redirected to a new page:

| Shopee Open Platform |                                                         |
|----------------------|---------------------------------------------------------|
| Authorization        |                                                         |
|                      | Please select the country of your account $\qquad \lor$ |
|                      | Email/Phone/Username                                    |
|                      | Password                                                |
|                      | Login Cancel                                            |

ii. Enter your country, username, and password and Click on Login.iii. A confirmation page opens up asking for your permission:

| Shope | e Open Platform                                                                                           |
|-------|----------------------------------------------------------------------------------------------------|
|       | Authorization                                                                                             |
|       | The Developer cedcommerce inc is requesting the permission of operating the data of your shop. Including: |
|       | Orders                                                                                                    |
|       | Shop                                                                                                    |
|       | Items                                                                                                    |
|       | Logistics                                                                                                 |
|       | Discounts                                                                                                 |
|       | Returns                                                                                                   |
|       | ShopCategory                                                                                              |
|       | Are you sure?                                                                                             |
|       | Yes No                                                                                                    |

iv. Click on Yes and you will be redirected to your Magento panel. Here you can see the confirmation that authorization is successful.

| Search entire store here Q                                                                                                    |
|----------------------------------------------------------------------------------------------------|
| TV, Audio / Video, Gaming & Wearables \vee Sports & Outdoors 🗸 Cameras 🗸 Home Appliances 🗸 Drones IP Security Cameras Video & Action Camcorder 🗸 |
| CCTV Security Systems Sports & Action Camera Camera Accessories v Accessory Kits Skateboards v Drone Accessories v Camera Cases, Covers and Bags |
| Lenses 🗸 Remote Controllers & Accessories Tripods & Monopods 🗸 Lens Hoods Propellers & Parts Gimbals & Stabilizers Batteries                     |
| Computers & Laptops \vee Battery Chargers Stationery & Craft 🗸 Service Product Drone Batteries Furniture & Décor 🗸 Car Cameras                   |
| Gimbals & Stabilizers Accessories Motors V Automotive V Console Gaming V Gadgets & Other Cameras V Tools, DIY & Outdoor V Memory Cards V         |
| Water Sports $\vee$ Masks Other Action Camera Accessories Monopods Flashes Mounts Camera Remote Controls Golf $\vee$ GPS                         |
| Professional Video Camera Computer Components 🗸 Wearable Technology 🗸 Mobiles & Tablets 🗸 Home Décor 🗸 School & Office Equipment 🗸               |
| Electric Scooters Door hardware & locks IP Security Systems Computer Accessories $\vee$ Power Cord & Adaptors Cycling $\vee$ Kick Scooters       |
| Electric Unicycles                                                                                                    |
| Authorized Surzeschilly                                                                                                    |
| <ul> <li>Paurotico Juccisnaij.</li> </ul>                                                                                                    |

v. Now move back to the CedCommerce's Dashboard. iv. The Redirect URL gets automatically filled.

- v. Enter the order fetch start date in the next column.
- vi. Select the Shop Status as banned, frozen or normal as per the requirement
- vii. Choose the country from the drop-down list
- viii. In the **Debug Log** list, select **Yes** to start Shopee Integration in the debug mode. It captures the log for the debug process.
- ix. Select the view of the store you wish to, from the next section of Select Store.

#### Now move to Shopee Profile Global Settings, and click on it do the following steps:

### **Profile Global Settings**

Please set the global settings for shopee profile

Create Duplicate Profile with Product

| Yes                                                                                 |      |
|-------------------------------------------------------------------------------------|------|
| This Setting usefull when your using multi Account, I will not work single account. | with |

• Select Yes from the drop-down menu if you wish to create a duplicate profile with products.

**Note:** The duplicate profiles created here can be used only for multi-account and will not work in case of a single account. Different accounts can have the same profile with the help of this function.

Now move to Shopee Product Global Settings, and click on it do the following steps:

### Product Global Settings

Please set the global settings for Shopee.com

| Shopee Product Price<br>[global] Default Magento Price |                                                               |                              |        |  |
|--------------------------------------------------------|---------------------------------------------------------------|------------------------------|--------|--|
|                                                        | Select to send a different product price to <b>shopee.com</b> |                              |        |  |
| Shipping Settings<br>[global]                          | Enabled Region Method                                         | Magento<br>Attribute<br>Code | Action |  |
|                                                        | Add Rule                                                      |                              |        |  |

1. In the Shopee Product Price list, select one of the following options:

- Increase by Fixed Price: If selected, then the Modify by Fix Price field appears.
- Increase by Fixed Percentage: If selected, then the Modify by Percentage Price field

appears.Enter the numeric value to increase the price of the Shopee, product price by the entered value % of Magento price

For Example, Magento price + 5% of Magento price. Magento Price = 100 Select Increase By Fixed Percentage option Enter Percentage = 5 100 + 5% of 100 = 100 + 5 = 105Thus, Shopee Product Price = 105

- Decrease by Fixed Price: If selected, then the Modify by Fix Price field appears.
- Decrease by Fixed Percentage: If selected, then the Modify by Percentage Price field appears. Enter the numeric value to decrease the price of the Shopee product price by the entered value % of Magento price.

For Example, Magento price -5% of Magento price. Magento Price = 100Select **Decrease By Fixed Percentage** option **Enter Percentage** = 5100 - 5% of 100 = 100 - 5 = 95Thus, Shopee Product Price = 9

2. In the **Shipping Settings** field, click the **Add** button.

| Shipping Settings<br>[global] | Enabled  | Region | Method | Magento<br>Attribute<br>Code | Action |
|-------------------------------|----------|--------|--------|------------------------------|--------|
|                               | Yes 💌    | •      | •      | ple 🔻                        | Î      |
|                               | Add Rule |        |        |                              |        |

- 1. In Enabled, select Yes.
- 2. Select the shipping region in **Region** field.
- 3. Select the shipping method in the next field.
- 4. Select the Magento Attribute Code in the next field.
- 3. Click Order Settings tab and the section will expand as:

### **Order Settings**

| Create Product<br>[global]         | No                                                                       |
|------------------------------------|--------------------------------------------------------------------------|
|                                    | Create Product if product Not exist in magento.                          |
| Shopee Order Id Prefix<br>[global] |                                                                          |
|                                    | Prefix for Shopee Increment ID                                           |
| Customer Email                     |                                                                          |
| 101                                | Enter the Email for which customer will be created for Shopee<br>Orders. |
| Shipping<br>[global]               | Please Select 🔻                                                          |
| Payment<br>[global]                | Please Select 🔻                                                          |

- 1. In **Create Product** field, select **Yes** if you want to create product if it does not exist in Magento and yet has been ordered on Shopee.
- 2. In the **Shopee Order Id Prefix** box, enter text as a prefix for Shopee Increment ID.
- 3. In the Customer Email field, enter the email for which customer will be created for Shopee Orders.
- 4. In **Shipping** field, select the shipping method from the options as shown below:

| Shipping<br>[global] | Please Select | • |
|----------------------|---------------|---|
|                      | Please Select |   |
| Payment<br>[global]  | Flat Rate     |   |

5. In **Payment** field, select the payment method from the options as shown below:

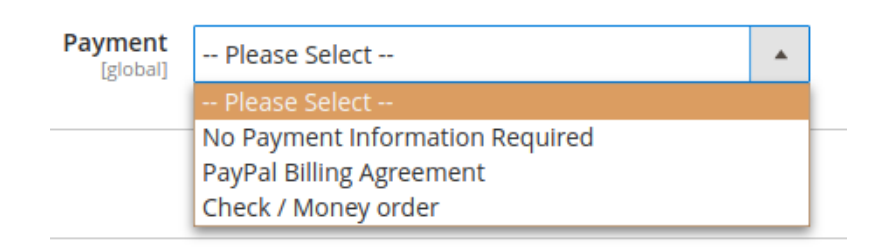

Click the Shopee Inventory Rules tab and the tab expands as:

#### Shopee Inventory Rules

| Set Inventory on Basis of Threshold<br>[global] | Disable                                             | ¥ |
|-------------------------------------------------|-----------------------------------------------------|---|
| (Elong)                                         | Choose yes to send inventory on shopee by condition |   |

- 1. In the **Send Inventory on Basis of Threshold** list, select **Enable** to send the inventory based on the threshold.
- 2. Note: Only when the admin selects Enable, the other fields appear.
- 3. The section appears as shown in the following figure:

| Set Inventory on Basis of Threshold<br>[global]            | Enable                                                                                                 | * |
|------------------------------------------------------------|----------------------------------------------------------------------------------------------------|---|
|                                                            | Choose yes to send inventory on shopee by condition                                                    |   |
| Inventory Threshold Value<br>[global]                      |                                                                                                    |   |
|                                                            | Set inventory quantity on which lesser and greater condition can control.                              |   |
| Send Inventory for Lesser Than Threshold Case<br>[global]  |                                                                                                    |   |
|                                                            | Send Quantity to Shopee for those products, whose inventory is LESSER than the<br>inventory threshold. |   |
| Send Inventory for Greater Than Threshold Case<br>[global] |                                                                                                    |   |
|                                                            | Send Quantity to Shopee for those products, whose inventory is GREATER than the inventory threshold.   |   |

- 4. In the **Inventory Threshold Value** box, enter the required value.
- 5. In the Send Inventory for Lesser Than Threshold Case box, enter the required value.
- 6. In the Send Inventory for Greater Than Threshold Case box, enter the required value.

Click on Shopee Crons tab and the tab will expand as:

Shopee Cron's

| Order Cron<br>[global]     | Disable                          | * |
|----------------------------|----------------------------------|---|
|                            | Order Fetch Cron                 |   |
| Price Cron<br>[global]     | Disable                          | ٠ |
|                            | Price Sync Cron                  |   |
| Inventory Cron<br>[global] | Disable                          | Ŧ |
|                            | Inventory Sync Cron              |   |
| Shipment Cron<br>[global]  | Disable                          | * |
|                            | This will automatically generate |   |

- a. In the Order Cron list, select Enable to enable the order fetch cron.
- b. In the **Price Cron** list, select **Enable** to enable the price sync cron.
- c. In the Inventory Cron list, select Enable to enable the inventory sync cron.
- d. In the **Shipment Cron** list, select **Enable** to automatically generate the shipment cron.

#### Click the Chunk Size Setting tab and it will expand as:

### Chunk Size Setting

| Validation Size              | 10                                  |
|------------------------------|-------------------------------------|
| (giobal)                     | Chunk size for validate Product .   |
| <b>Upload</b><br>[global]    | 10                                  |
|                              | Chunk size for Upload Product .     |
| Inventory Update<br>[global] | 1                                   |
|                              | Chunk size for Inventory Update .   |
| Price Update<br>[global]     | 10                                  |
|                              | Chunk size for Price Update .       |
| Sync Status<br>[global]      | 10                                  |
|                              | Chunk size for Product Status Sync. |

- 1. In the **Validation Size** field, enter the chunk size for the products. The products that will get validated before being uploaded on Shopee would be same as the number you enter in this field.
- 2. In the **Upload** field, enter the number of products that you want to upload in one go from Magento to Shopee.
- 3. In the **Inventory Update** field, enter the chunk size of the products. The inventory will be updated in one batch for the number of products that you enter in this field.
- 4. In the **Price Update** field, enter the chunk size for the number of products. The price will be updated in one batch for the number of products that you enter in this field.
- 5. In the **Retire Update** field, enter the chunk size of the products. The number of products that you will be able to retire on Shopee would be same as the number that you enter in this field.
- 6. In the **Sync Status** field, enter the chunk size of the products. The number of products that you will be able to sync the status for would be the same as the number that you enter in this field.

Click on Save Conif Button and the configurations will get saved and the success message appears:

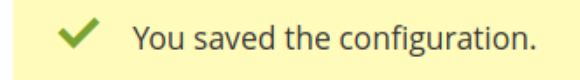

### 4. Account Settings

### To Manage Account On Shopee,

- Go to the Magento 2 admin panel.
- On the left navigation bar, click Shopee Integration.
- When the menu appears, click Accounts.

| Shopee Integration |                | × |
|--------------------|----------------|---|
| Listing            | Configurations |   |
| Products           | Configuration  |   |
| Profile Manager    | Accounts       |   |
| Thirdparty Product |                |   |
|                    | Sales          |   |
| Developer          | Orders         |   |
| Cron Events        |                |   |
| Activity Log       |                |   |
| Categories         |                |   |
|                    |                |   |
| Documentation      |                |   |
| Help & Support     |                |   |

• On clicking it, you will be navigated to the page as shown below, Manage Account

Q 💄 admin 👻 ▼ Filters ● Default View ▼ 🔅 Columns ▼

13

| Action | าร   | 2 records found |           |                | 20            | ✓ per page < 1     | of 1 >                  |
|--------|------|-----------------|-----------|----------------|---------------|--------------------|-------------------------|
| •      | ID i | Account Code    | Shop id   | Account Status | Valid/Invalid | Magento Store      | Actions<br>(Edit/Fetch) |
|        | 2    | test            | 111000000 | Enabled        | VALID         | Default Store View |                         |
|        | 3    | test_2          |           | Enabled        | VALID         | Default Store View | <b>₽ т</b> 0            |

| Γο add a new account, cli<br>Manage Account       | ck on <b>Add Accou</b> i | nt button on the top right corner.                          | ۹                | 🔊 💄 admin        |
|---------------------------------------------------|--------------------------|-------------------------------------------------------------|------------------|------------------|
|                                                   |                          |                                                             | /                | Add Account      |
| Actions                                           | ind                      | 20 Filters per p                                            | Default View age | Columns     Of 1 |
| <b>You'll be redirected on a r</b><br>New Account | new accounts page        | ::                                                          |                  | Q 🏚 🛓 ad         |
|                                                   |                          |                                                             | ← Back           | Reset Sa         |
| ACCOUNT INFORMATION                               | Account Information      |                                                             |                  |                  |
| Account Information                               | Account Code ★           | For internal use. Must be unique with no spaces             |                  |                  |
|                                                   | Shop Id                  | Shop ld autometically filled when you authorized your shop. |                  |                  |
|                                                   | Valid/Invalid            | Un Authorized 👻                                             |                  |                  |
|                                                   | Account Status  *        | Disabled •                                                  |                  |                  |
|                                                   | Account Store 🔸          | Default Store View                                          |                  |                  |

• Enter the Account Code in the first section.

NOTE: The account code is for your own recognition

- In the **Shop Id** enter your Shopee shop id which is mentioned on the seller panel.
- The Valid/Invalid section gets automatically filled based on your store's validation. It is performed afterward.
- You can choose the current status of the account under the section Account Status.
- In the Account Store section choose the view of the store.
- Once all the actions have been taken so far, click on **Save** button on the top right of the page. The success message appears:

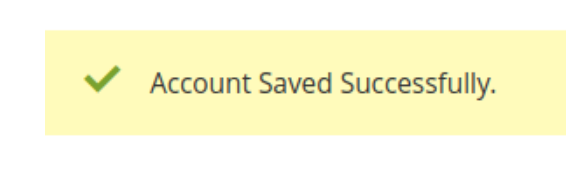

• You are redirected back to the accounts page.

### To validate the Account:

• Click on the authorize button associated with the account you wish to validate as shown in the figure below:

#### Shopee Integration For Magento 2 User Guide

| • | ID ∔ | Account Code | Shop id   | Account Status | Valid/Invalid | Magento Store      | Actions<br>(Edit/Fetch) |
|---|------|--------------|-----------|----------------|---------------|--------------------|-------------------------|
|   | 2    | test         | 110543930 | Enabled        | VALID         | Default Store View | ▶ 70                    |
|   | 3    | test_2       |           | Enabled        | VALID         | Default Store View | 1 40                    |
|   | 4    | stormborn5   |           | Enabled        | UN AUTHORIZED | Default Store View |                         |

- You will be redirected to your Shopee Seller panel and then after verification redirected back to your Magento panel.
- The Valid/Invalid section of your account shows a green box named valid.

| VALID |  |
|-------|--|
|       |  |
|       |  |

### To Edit The Account:

• Click on the edit button associated with the account you wish to make changes in:

| E | v | ID i | Account Code | Shop id   | Account Status | Valid/Invalid | Magento Store      | Actions<br>(Edit/Fetch) |
|---|---|------|--------------|-----------|----------------|---------------|--------------------|-------------------------|
| I |   | 2    | test         | 110543930 | Enabled        | VALID         | Default Store View | <b>/</b> <del>1</del> 0 |
|   |   | 3    | test_2       |           | Enabled        | VALID         | Default Store View | <b>/</b> 70             |
|   |   | 4    | stormborn5   |           | Enabled        | UN AUTHORIZED | Default Store View | <b>*</b> • •            |

 The edit account page opens up where you can make the desired changes as you wish: stormborn5
 Q P

|                     |                     | ←                                                             | Back | Reset | Save |
|---------------------|---------------------|---------------------------------------------------------------|------|-------|------|
| ACCOUNT INFORMATION | Account Information |                                                               |      |       |      |
| Account Information | Account Code ★      | stormborn5<br>For internal use. Must be unique with no spaces |      |       |      |
|                     | Shop Id             | Shop ld autometically filled when you authorized your shop.   |      |       |      |
|                     | Valid/Invalid       | Un Authorized 🔹                                               |      |       |      |
|                     | Account Status  *   | Enabled •                                                     |      |       |      |
|                     | Account Store ★     | Default Store View                                            |      |       |      |

• Click on the Save button and account changes are finalized.

### 5. Shopee Categories

#### To view the Shopee Cron details

1. Go to Magento Admin Panel.

| Shopee Integration | ×              |
|--------------------|----------------|
| Listing            | Configurations |
| Products           | Configuration  |
| Profile Manager    | Accounts       |
| Thirdparty Product |                |
|                    | Sales          |
| Developer          | Orders         |
| Cron Events        |                |
| Activity Log       |                |
| Categories         |                |
|                    |                |
| Documentation      |                |
| Help & Support     |                |

2. On the **Shopee Integration** menu, click **Categories**. The **Manage Categories** page appears as shown in the following figure:

| Manage Categories | Q 📫 admin 🗸                           |
|-------------------|---------------------------------------|
|                   | Sync Category Sync Attribute Truncate |
|                   | ▼ Filters     Oefault View ▼          |
|                   | 20 ▼ per page 〈 1 of 62 >             |

3. Now in order to sync the Shopee categories with your Magento 2 store categories, click on **Sync Categories** Button on the top.

| Manage Categories               | Q 📫 🛓 admin 🗸                                                             |
|---------------------------------|---------------------------------------------------------------------------|
|                                 | Sync Category Sync Attribute Truncate                                     |
|                                 | Filters     Image: Default View     Image: Columns                        |
| 1239 records found              | 20         ▼         per page         ✓         1         of 62         > |
| A confirmation message appears: |                                                                           |
|                                 |                                                                           |

| <ul> <li>Categories Fetch Successfully.</li> </ul> |
|----------------------------------------------------|
|----------------------------------------------------|

4. Now Click on the **sync attributes button**, which will import and synchronize all the Shopee attributes into your magento 2 store:

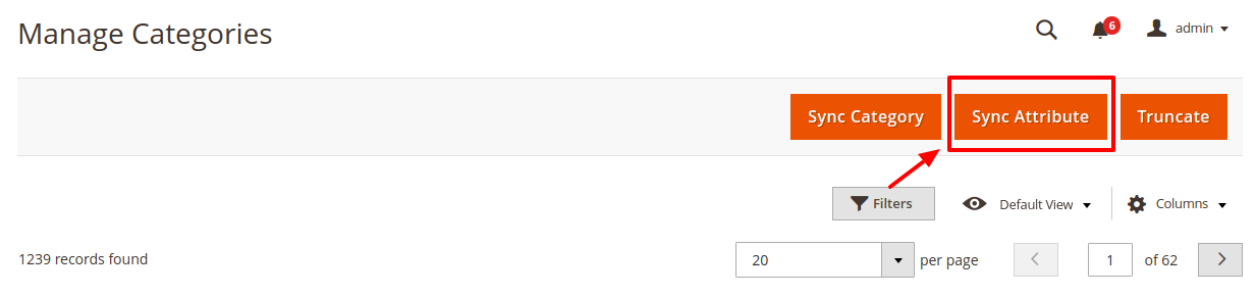

5. The Shopee categories and Attributes start getting reflected in your Magento panel. Synchronization is established:

| Manage Categories Q                          |                                             |                                               |                                                                                          |      |                            | Q 4                                                           | 🧕 💄 admin 🗸    |             |
|----------------------------------------------|---------------------------------------------|-----------------------------------------------|------------------------------------------------------------------------------------------|------|----------------------------|---------------------------------------------------------------|----------------|-------------|
|                                              |                                             |                                               |                                                                                          |      |                            | Sync Category Syn                                             | nc Attribute   | Truncate    |
|                                              |                                             |                                               |                                                                                          |      |                            | <b>Y</b> Filters                                              | Default View 🔻 | 🏠 Columns 👻 |
| 1239 records found 20 💌 per page < 🚺 of      |                                             |                                               |                                                                                          |      |                            | 1 of 62 >                                                     |                |             |
| ld                                           | Category Id                                 | Parent Category Id                            | Name                                                                                     | Path | Level                      | Shopee Required Attributes                                    | Shopee Attri   | butes i     |
| 256                                          | 40.74                                       |                                               |                                                                                          |      |                            |                                                               |                |             |
| 250                                          | 4931                                        | 455                                           | Others                                                                                   |      | 0                          | 6059                                                          |                |             |
| 512                                          | 4931                                        | 2299                                          | Others<br>Others                                                                         |      | 0                          | 6059<br>9773                                                  |                |             |
| 512<br>768                                   | 4900<br>7126                                | 455<br>2299<br>2288                           | Others Others Rings                                                                      |      | 0<br>0<br>0                | 6059<br>9773<br>5931,5932,5938,5934,5939,21425,21426          |                |             |
| 512<br>768<br>1024                           | 4900<br>7126<br>17608                       | 455<br>2299<br>2288<br>17607                  | Others Others Rings Others                                                               |      | 0<br>0<br>0<br>0           | 6059<br>9773<br>5931,5932,5938,5934,5939,21425,21426<br>19836 |                |             |
| 512<br>768<br>1024<br>1                      | 4900<br>7126<br>17608<br>16                 | 455<br>2299<br>2288<br>17607<br>0             | Others Others Rings Others Women's Clothing                                              |      | 0<br>0<br>0<br>0<br>0      | 6059<br>9773<br>5931,5932,5938,5934,5939,21425,21426<br>19836 |                |             |
| 238<br>512<br>768<br>1024<br>1<br>257        | 4900<br>7126<br>17608<br>16<br>131          | 455<br>2299<br>2288<br>17607<br>0<br>0        | Others Others Rings Others Women's Clothing Mobile & Gadgets                             |      | 0<br>0<br>0<br>0<br>0      | 6059<br>9773<br>5931,5932,5938,5934,5939,21425,21426<br>19836 |                |             |
| 238<br>512<br>768<br>1024<br>1<br>257<br>513 | 4900<br>7126<br>17608<br>16<br>131<br>11205 | 455<br>2299<br>2288<br>17607<br>0<br>0<br>227 | Others Others Rings Others Women's Clothing Mobile & Gadgets Formula, Food & Supplements |      | 0<br>0<br>0<br>0<br>0<br>0 | 6099<br>9773<br>5931.5932.5938.5934.5939.21425.21426<br>19836 |                |             |

6. If you wish to remove the previous categories or make amends, Click on the Truncate Button the top

### right corner:

| Manage Categories  | Q 📫 👤 admin 🗸                          |
|--------------------|----------------------------------------|
|                    | Sync Category Sync Attribute Truncate  |
|                    | ▼ Filters ● Default View ▼ 🎄 Columns ▼ |
| 1239 records found | 20 ▼ per page 〈 1 of 62 >              |

All the previous categories will get removed.

### 6. Manage Profiles

Admin can create a new profile and assign the required products to the profile. While creating and editing the profile, admin can map the Magento Store attributes to the Shopee attributes. These attributes are applicable to all the products that are assigned to the profile.

### Admin can complete the following tasks:

- Add a new profile
- Edit the existing profile
- Delete the profile
- Submit Actions on the Manage Profile page

### 6.1. Add New Profile

### To add a new profile

- 1. Go to the Magento Store Admin panel.
- 2. On the left navigation bar, click the SHOPEE INTEGRATION menu.
  - The menu appears as shown in the following figure:

| Shopee Integration | >              | < |
|--------------------|----------------|---|
| Listing            | Configurations |   |
| Products           | Configuration  |   |
| Profile Manager    | Accounts       |   |
| Thirdparty Product |                |   |
|                    | Sales          |   |
| Developer          | Orders         |   |
| Cron Events        |                |   |
| Activity Log       |                |   |
| Categories         |                |   |
|                    |                |   |
| Documentation      |                |   |
| Help & Support     |                |   |
|                    |                |   |
|                    |                |   |

3. Click **Profile Manager**. The **Manage Profile** page appears as shown in the following figure:

| Manage Profile Q 🕫 1 admin |                |                                                            |                                                 |                             |                               |                           |                            |                   |
|----------------------------|----------------|------------------------------------------------------------|-------------------------------------------------|-----------------------------|-------------------------------|---------------------------|----------------------------|-------------------|
| Add New Profile            |                |                                                            |                                                 |                             |                               |                           |                            |                   |
|                            |                |                                                            |                                                 |                             |                               |                           |                            |                   |
| Action                     | IS             | <ul> <li>3 records found</li> </ul>                        |                                                 |                             |                               | 20 💌                      | per page <                 | 1 of 1 🔅          |
| Action                     | ID 1           | 3 records found Profile Code                               | Profile Name                                    | Root Category               | Child Category                | 20 🔻                      | per page < Product Count   | 1 of 1            |
| Action                     | ID 1<br>6      | S records found  Profile Code test1                        | Profile Name<br>tost1                           | Root Category<br>2593       | Child Category<br>7137        | 20 ¥<br>Status<br>ENABLED | per page < Product Count 2 | 1 of 1<br>Actions |
| Action                     | ID 1<br>6<br>5 | Trecords found  Profile Code text1 text_sc3006xc071cc_1000 | Profile Name<br>text1<br>text5c3300bc071cc_1000 | Root Category<br>2593<br>30 | Child Category<br>7137<br>789 | 20 •<br>Status<br>ENABLED | Product Count 2 0          | 1 of 1<br>Actions |

4. Click the Add New Profile button.

| Manage Profile | Q 🎣 🎜 admin 🗸                        |
|----------------|--------------------------------------|
|                | Add New Profile                      |
|                | Filters 💿 Default View 🗸 🏟 Columns 🗸 |
| Actions        | 20 • per page < 1 of 1 >             |

#### The **New Profile** page appears as shown in the following figure:

| New Profile            |                     |                            |                 |                                   |                        | Q                       | 📫 🧎 admin 🔻  |
|------------------------|---------------------|----------------------------|-----------------|-----------------------------------|------------------------|-------------------------|--------------|
|                        | ← Back              | Delete                     | Reset           | Save & Duplicate                  | Save and Continue Edit | Save and Manage Product | Save Profile |
| PROFILE INFORMATION    | Profile Information |                            |                 |                                   |                        |                         |              |
| Profile Info           | Profile Code        | *                          |                 |                                   |                        |                         |              |
| Profile Configurations |                     | For internal               | use. Must be u  | nique with no spaces              |                        |                         |              |
| Mapping                | Profile Name        | *                          |                 |                                   |                        |                         |              |
| Profile Products       | Profile Status      | * Enabled<br>Specific stor | • view informat | tion of products will send to sho | pee                    |                         |              |

- 5. In the right panel, under the **Profile Information** section, do the following steps:
  - a. In the **Profile Code** box, enter a profile code.
     *Note:* It is only for the internal use. Use the unique profile code with no spaces. Start with small letters.
  - b. In the **Profile Name** box, enter the name of the profile. *Note:* Use the unique name to identify the profile.
  - c. In the **Status** list, select **Active** to enable the profile. *Note:* The Inactive option disables the profile.
- 6. Click the Save and Continue Edit button.
- 7. In the left navigation panel, click the **Profile Configurations** menu. The page appears as shown in the following figure:

| Product Global Settings                         |                                                                                                    |                                 | $\odot$ |
|-------------------------------------------------|----------------------------------------------------------------------------------------------------|---------------------------------|---------|
| Please set the global settings for Shopee.com   |                                                                                                    |                                 |         |
| Shopee Product Price<br>[global]                | Default Magento Price                                                                                   | ✓ Use Default                   |         |
|                                                 | Select to send a different product price to <b>shopee.com</b>                                           |                                 |         |
| Shipping Settings<br>[global]                   | Magento Attribute<br>Enabled Region Method Code Action                                                  | ☑ Use Default                   |         |
|                                                 | Add Rule                                                                                                |                                 |         |
|                                                 |                                                                                                    |                                 |         |
| Shopee Inventory Rules                          |                                                                                                    |                                 | $\odot$ |
|                                                 |                                                                                                    |                                 |         |
| Set Inventory on Basis of Threshold<br>[global] | Enable 💌                                                                                                | <ul> <li>Use Default</li> </ul> |         |
|                                                 | Choose yes to send inventory on shopee by condition                                                     |                                 |         |
| Inventory Threshold Value                       |                                                                                                    | ✓ Use Default                   |         |
| (Brook)                                         | Set inventory quantity on which lesser and greater condition can<br>control.                            |                                 |         |
| Send Inventory for Lesser Than Threshold        |                                                                                                    | ✓ Use Default                   |         |
| Case<br>[global]                                | Send Quantity to Shopee for those products, whose inventory is<br>LESSER than the inventory threshold.  |                                 |         |
| Send Inventory for Greater Than Threshold       |                                                                                                    | ✓ Use Default                   |         |
| Case<br>[global]                                | Send Quantity to Shopee for those products, whose inventory is<br>GREATER than the inventory threshold. | - ose benan                     |         |

8. Under the Shopee Global Settings section, do the following steps:

- a. In the **Shopee Product Price** list, select the required option. You may do it once you have unchecked the **Use Default** option adjacent to the corresponding field.
  - i. **Shopee Product Price**: This is to set a different price for all the products as shown in the following figure:

The user can set the price on the following basis: -

Increase by Fixed Price: If selected, then the Modify by Fix Price field appears. Increase by Fixed Percentage: If selected, then the Modify by Percentage Price field appears.

Enter the numeric value to increase the price of the Shopee product price by the entered value % of Magento price

For Example: Magento price + 5% of Magento price.

Magento Price = 100

Select Increase By Fixed Percentage option

**Modify by Percentage Price** = 5

100 + 5% of 100 = 100 + 5 = 105

Thus, Shopee Product Price = 105

**Decrease by Fixed Price**: If selected, then the **Modify by Fix Price** field appears. **Decrease by Fixed Percentage**: If selected, then the **Modify by Percentage Price** field appears.

Enter the numeric value to decrease the price of the **Shopee** product price by the entered value % of Magento price

For Example: Magento price – 5% of Magento price.

```
Magento Price = 100
Select Decrease By Fixed Percentage option
Modify by Percentage Price = 5
100 - 5\% of 100 = 100 - 5 = 95
Thus, Shopee Product Price = 95
```

2. To configure the **Shipping Settings**, click the **Add** button. The field is expanded and appears as shown in the following figure:

| Shipping Settings<br>[global] | Enabled | Region | Method | Magento<br>Attribute<br>Code | Action   |
|-------------------------------|---------|--------|--------|------------------------------|----------|
|                               | Yes 💌   | •      | •      | ple 💌                        | <b>*</b> |
|                               | Add     |        |        |                              |          |

- i. In the Enabled list, select Yes.
- ii. In the **Region** list, select the required region.
- iii. In the Method list, select the required shipping method.
- iv. In the Magento Attribute Code list, select the corresponding attribute code. Note: Click the Add button to add more shipping settings. To delete the rule, in the corresponding row of the Action column, click the Delete icon.
- 9. Under Shopee Inventory Rules, do the following steps:
  - a. In the Send Inventory on Basis of Threshold list, select Enable to send the inventory based on the threshold.

*Note*: Only when the admin selects **Enable**, the other fields appear. Т

| The section appears as | shown in | the following | figure: |
|------------------------|----------|---------------|---------|
|------------------------|----------|---------------|---------|

| Shopee Inventory Rules                                        |                                                                                                    |               | $\odot$ |
|---------------------------------------------------------------|----------------------------------------------------------------------------------------------------|---------------|---------|
| Set Inventory on Basis of Threshold<br>[global]               | Enable   Choose yes to send inventory on shopee by condition                                           | Use Default   |         |
| Inventory Threshold Value<br>[global]                         | Set inventory quantity on which lesser and greater condition can control.                              | ✓ Use Default |         |
| Send Inventory for Lesser Than Threshold<br>Case<br>[global]  | Send Quantity to Shopee for those products, whose inventory is<br>LESSER than the inventory threshold. | ✓ Use Default |         |
| Send Inventory for Greater Than Threshold<br>Case<br>[global] | Send Quantity to Shopee for those products, whose inventory is GREATER than the inventory threshold.   | ✓ Use Default |         |

Note: Threshold Inventory is the minimum count of an item that the store owner wants to keep in stock.

- b. In the Inventory Threshold Value box, enter the required value.
- c. In the Send Inventory for Lesser Than Threshold Case box, enter the required value.
- d. In the Send Inventory for Greater Than Threshold Case box, enter the required value.

- 10. Click the Save and Continue Edit button.
- 11. In the left navigation panel, click the **Mapping** menu.

| ne page appears as<br>New Profile | shown in the following   | ı figure:                        |                        | ٩                       | 📫 💄 admin    |
|-----------------------------------|--------------------------|----------------------------------|------------------------|-------------------------|--------------|
|                                   | ← Back Delete            | Reset Save & Duplicate           | Save and Continue Edit | Save and Manage Product | Save Profile |
| PROFILE INFORMATION               | Category Mapping         |                                  |                        |                         |              |
| Profile Info                      | Root Level Category *    | Please select root-category      |                        |                         |              |
| Profile Configurations            | Child Level Category *   | Please select Sub Category 🔻     |                        |                         |              |
| Mapping                           | Child Level Category *   | Please select Sub Category 🔻     |                        |                         |              |
| Profile Products                  | Shopee / Magento Attribu | ite Mapping (Required/Optional m | apping)                |                         |              |
|                                   | Shopee Attribute         | Magento Catalog Attribute        | 2                      | Default Value           | Action       |
|                                   | Add Attribute            |                                  |                        |                         |              |

- 12. In the right panel, go to the **Category Mapping** section.
- 13. Under Category Mapping, do the following steps:
  - a. In the **Root Level Category** list, select the required **Shopee** category that the admin wants to map.
  - b. In the Child Level Category list, select the required child category.
     Depending upon the selection of the category and the sub-categories, the Shopee and Magento attribute appear under the Shopee / Magento Attribute Mapping (Required/ Optional mapping) section, if exist.
- 14. Go to the Shopee / Magento Attribute Mapping (Required/ Optional mapping) section.
- 15. Under Shopee / Magento Attribute Mapping (Required/ Optional mapping), do the following steps:
  - a. In the **Shopee Attribute** column, select the required Shopee attribute to map it with the corresponding Magento store attribute.
  - b. In the **Magento Catalog Attribute** column, select the required Magento store attribute to map it with the corresponding Shopee attribute.
  - c. Click the Add Attribute button to add more attributes, if required.
  - d. Repeat the steps to map all the required Shopee attributes to the corresponding Magento store attributes.
- 16. Go to the Shopee / Magento Attribute Mapping (Variant Attribute Mapping) section.
- 17. Under Shopee / Magento Attribute Mapping (Variant Attribute Mapping), do the following steps:
  - a. In the **Shopee Attribute** column, select the required Shopee attribute to map it with the corresponding Magento store attribute.
  - b. In the **Magento Catalog Attribute** column, select the required Magento store attribute to map it with the corresponding Shopee attribute.
  - c. Click the Add Attribute button to add more attributes, if required.
  - d. Repeat the steps to map all the required Shopee attributes to the corresponding Magento store attributes.
- 18. Click the **Save and Continue Edit** button.
- 19. In the left navigation panel, click the **Profile Products** menu.
  - The page appears as shown in the following figure:

| New Profile              |               |                 |                  |             |                  |             |                     |               | Q          | 📫 🕹 admin 🗸  |
|--------------------------|---------------|-----------------|------------------|-------------|------------------|-------------|---------------------|---------------|------------|--------------|
|                          | ← Back        | Delete          | Reset            | Save & Dupl | icate Save ar    | d Continue  | Edit                | Save and Mana | ge Product | Save Profile |
| PROFILE INFORMATION      | Hide Product( | s) Assigned to  | Other Profile(s) |             |                  |             |                     |               |            |              |
| Profile Info             | Search Res    | et Filter<br>nd |                  |             |                  |             | 20                  | ▼ per page    | <          | 1 of 1 >     |
| Profile Configurations   | Pro           | duct ld 🕴       | Product Name     | Туре        | Category         | Status      | Attrib. Set<br>Name | sku           | Price      | QTY          |
| Mapping Profile Products | Yes  Fro      | m               |                  | •           |                  | •           | •                   |               | From<br>To | From<br>To   |
|                          |               |                 |                  |             | We couldn't find | any records |                     |               | USD ¥      |              |

Since no products are assigned to the profile, there are no products listed in the table.

### 20. Click the Reset Filter link.

All the products are listed in the table as shown in the following figure:

| Search   | Reset Filter |                  |                         |                     |         |                     |                  |                     |
|----------|--------------|------------------|-------------------------|---------------------|---------|---------------------|------------------|---------------------|
| 4 record | ds found     |                  |                         | 20                  | • per p | age <               | 1                | of 1 >              |
|          | Product Id 🕴 | Product<br>Name  | Туре                    | Category            | Status  | Attrib.<br>Set Name | SKU              | Price               |
| Any 🔻    | From<br>To   |                  | •                       | •                   | v       | •                   |                  | From<br>To<br>USD V |
|          | 1            | Sony Xperia      | Simple Product          | Mobile              | Enabled | Default             | Sony Xperia      | \$1,200.00          |
|          | 2            | Simple-<br>Black | Simple Product          | Default<br>Category | Enabled | Default             | Simple-<br>Black | \$100.00            |
|          | 3            | Simple-<br>White | Simple Product          | Default<br>Category | Enabled | Default             | Simple-<br>White | \$100.00            |
|          | 4            | Simple           | Configurable<br>Product | Default<br>Category | Enabled | Default             | Simple           |                     |

21. Select the check boxes associated with the required products that you want to assign to the new profile. *Note*: Admin can assign a product only to one profile.

If the selected product is already assigned to some other profile, then a warning dialog box appears as shown in the following figure:

| Warning! This action will remove this product from already assigned profile Are you sure? | ×         |
|-------------------------------------------------------------------------------------------|-----------|
|                                                                                           | Cancel OK |

- Click the **OK** button to remove the selected product from the profile to which it is already assigned.
   22. Click the **Save Profile** button.
  - The profile is saved and listed on the Manage Profile page.
    - OR

To save and manage the products, click the Save and Manage Product button.

OR

To save and continue the editing, click the Save and Continue Edit button.

### 6.2. Edit the Existing Profile

### To edit the existing profile

- 1. Go to the Magento Store Admin panel.
- 2. On the left navigation bar, click the  $\ensuremath{\mathsf{SHOPEE}}$  INTEGRATION menu.
  - The menu appears as shown in the following figure:

| Shopee Integration |                | × |
|--------------------|----------------|---|
| Listing            | Configurations |   |
| Products           | Configuration  |   |
| Profile Manager    | Accounts       |   |
| Thirdparty Product |                |   |
|                    | Sales          |   |
| Developer          | Orders         |   |
| Cron Events        |                |   |
| Activity Log       |                |   |
| Categories         |                |   |
| Documentation      |                |   |
| Help & Support     |                |   |

### 3. Click Manage Profile.

The Manage Profile page appears as shown in the following figure:

Q 💋 🛓 admin 🗸

| Mar    | nage Pr | ofile                   |                         |               |                |                      | Q 🕫           | 💄 admin 👻 |
|--------|---------|-------------------------|-------------------------|---------------|----------------|----------------------|---------------|-----------|
|        |         |                         |                         |               |                |                      | Add Ne        | w Profile |
| Action | าร      | 3 records found         |                         |               |                | Filters     20     • | Default View  | Columns • |
| T      | ID †    | Profile Code            | Profile Name            | Root Category | Child Category | Status               | Product Count | Actions   |
|        | 6       | test1                   | test1                   | 2593          | 7137           | ENABLED              | 2             | /0        |
|        | 5       | test_5c3309bc071cc_1000 | test_5c3309bc071cc_1000 | 30            | 789            | ENABLED              | 0             | 10        |
|        | 1       | test                    | test                    | 30            | 789            | ENABLED              | 2             | 10        |

- 4. Scroll down to the required profile.
- 5. In the Action column, click Edit.
  - The required profile page appears as shown in the following figure:

test1

|                        | ← Back          | Delete         | Reset                       | Save & Duplicate                      | Save and Continue Edit | Save and Manage Prod | uct Save Profile |
|------------------------|-----------------|----------------|-----------------------------|---------------------------------------|------------------------|----------------------|------------------|
|                        |                 |                |                             |                                       |                        |                      |                  |
| PROFILE INFORMATION    | Profile Informa | ation          |                             |                                       |                        |                      |                  |
| Profile Info           | P               | rofile Code *  | test1                       |                                       |                        |                      |                  |
| Profile Configurations |                 |                | For internal us             | e. Must be unique with no space       | 5                      |                      |                  |
| Mapping                | Pr              | ofile Name 🔺   | test1                       |                                       |                        |                      |                  |
| Profile Products       | Pro             | ofile Status 🔸 | Enabled<br>Specific store v | •<br>iew information of products will | send to shopee         |                      |                  |

- 6. Make the changes as per the requirement.
- 7. Click the Save Profile button.

The profile is saved and listed on the **Manage Profile** page. OR

To save and manage the products, click the  $\ensuremath{\textbf{Save}}$  and  $\ensuremath{\textbf{Manage}}$   $\ensuremath{\textbf{Product}}$  button. OR

To save and continue the editing, click the **Save and Continue Edit** button.

### 6.3. Delete the Profile

### To delete the existing profile

- 1. Go to the Magento Store Admin panel.
- 2. On the left navigation bar, click the **SHOPEE INTEGRATION** menu. The menu appears as shown in the following figure:

| Shopee Integration |                | × |
|--------------------|----------------|---|
| Listing            | Configurations |   |
| Products           | Configuration  |   |
| Profile Manager    | Accounts       |   |
| Thirdparty Product |                |   |
|                    | Sales          |   |
| Developer          | Orders         |   |
| Cron Events        |                |   |
| Activity Log       |                |   |
| Categories         |                |   |
|                    |                |   |
| Documentation      |                |   |
| Help & Support     |                |   |
|                    |                |   |
|                    |                |   |

### 3. Click Manage Profile.

The Manage Profile page appears as shown in the following figure:

|                  |              |                            |                         |               |                |                | Add Ne           | ew Profile |
|------------------|--------------|----------------------------|-------------------------|---------------|----------------|----------------|------------------|------------|
|                  |              |                            |                         |               |                | <b>Filters</b> | O Default View ▼ | Columns    |
| Actions          | •            | 3 records found (1 selecte | :d)                     |               |                | 20 <b>•</b> pe | er page < 1      | of 1       |
| Delete           |              |                            | Profile Name            | Root Category | Child Category | Status         | Product Count    | Actions    |
| Create Duplicate |              |                            | test1                   | 2593          | 7137           | ENABLED        | 2                | 10         |
| 5                | test_5c3309b | c071cc_1000                | test_5c3309bc071cc_1000 | 30            | 789            | ENABLED        | 0                | /0         |
| 1                | test         |                            | test                    | 30            | 789            | ENABLED        | 2                | /0         |
|                  |              |                            |                         |               |                |                |                  |            |

- 4. Scroll down to the required profile and check the box associated with it.
- 5. In the Action column, click the Arrow button.

X

ок

Cancel

A menu appears.

6. Click the **Delete** the button.

A confirmation dialog box appears as shown in the following figure:

Are you sure you want to do this?

7. Click the **OK** button. The profile will be deleted.

### 6.4. To manage the profile products

To manage the products of the existing profile

- 1. Go to the Magento Store Admin panel.
- 2. On the left navigation bar, click the **SHOPEE INTEGRATION** menu. The menu appears as shown in the following figure:

| Shopee Integration |                | × |
|--------------------|----------------|---|
| Listing            | Configurations |   |
| Products           | Configuration  |   |
| Profile Manager    | Accounts       |   |
| Thirdparty Product |                |   |
|                    | Sales          |   |
| Developer          | Orders         |   |
| Cron Events        |                |   |
| Activity Log       |                |   |
| Categories         |                |   |
|                    |                |   |
| Documentation      |                |   |
| Help & Support     |                |   |
|                    |                |   |
|                    |                |   |

### 3. Click Manage Profile.

The Manage Profile page appears as shown in the following figure:

|        |                      |                                                              |                                                  |                             |                               |                                      | Ado                                   | d New Profile     |
|--------|----------------------|--------------------------------------------------------------|--------------------------------------------------|-----------------------------|-------------------------------|--------------------------------------|---------------------------------------|-------------------|
|        |                      |                                                              |                                                  |                             |                               | <b>T</b> Filters                     | O Default View •                      | Columns           |
|        |                      |                                                              |                                                  |                             |                               |                                      |                                       |                   |
| Actior | 15                   | 3 records found                                              |                                                  |                             |                               | 20 👻                                 | per page <                            | 1 of 1            |
| Action | 15<br>ID 1           | 3 records found  Profile Code                                | Profile Name                                     | Root Category               | Child Category                | 20 •<br>Status                       | per page < Product Count              | 1 of 1<br>Actions |
| Action | 15<br>ID 1<br>6      | 3 records found  Profile Code test1                          | Profile Name<br>test1                            | Root Category<br>2593       | Child Category<br>7137        | 20 •<br>Status<br>ENABLED            | per page < Product Count 2            | 1 of 1 Actions    |
| Action | 15<br>1D 1<br>6<br>5 | 3 records found  Profile Code  test1 test,5c3309bc071cc,1000 | Profile Name<br>test1<br>test_5c3309bc071cc_1000 | Root Category<br>2593<br>30 | Child Category<br>7137<br>789 | 20 •<br>Status<br>ENABLED<br>ENABLED | per page (<br>Product Count<br>2<br>0 | 1 of 1<br>Actions |

4. Click the Manage products sign under the Actions column adjacent to the profile.

| Mar                               | nage Pr | ofile                   |                         |               |                     |         | Q 💋           | 💄 admin 🗸 |
|-----------------------------------|---------|-------------------------|-------------------------|---------------|---------------------|---------|---------------|-----------|
|                                   |         |                         |                         |               |                     |         | Add Ne        | w Profile |
| Actions     •     3 records found |         |                         |                         |               | Default View      I | Columns |               |           |
|                                   | ID †    | Profile Code            | Profile Name            | Root Category | Child Category      | Status  | Product Count | Actions   |
|                                   | 6       | test1                   | test1                   | 2593          | 7137                | ENABLED | 2             |           |
|                                   | 5       | test_5c3309bc071cc_1000 | test_5c3309bc071cc_1000 | 30            | 789                 | ENABLED | 0             | 10        |
|                                   | 1       | test                    | test                    | 30            | 789                 | ENABLED | 2             | 10        |

6. You will be navigated to the **Manage Products** page as shown in the following figure:

| Mar    | nage Produ     | ucts | 5         |                        |                |         |          |         |                 |         |                       |                   | C          | 🔪 🏚 💄 admin 🕯      |
|--------|----------------|------|-----------|------------------------|----------------|---------|----------|---------|-----------------|---------|-----------------------|-------------------|------------|--------------------|
|        | Back To Profil |      |           |                        |                |         |          |         | Back To Profile |         |                       |                   |            |                    |
|        |                |      |           |                        |                |         |          |         |                 |         | Ŧ                     | Filters           | • Default  | fiew 🗸 🏠 Columns 🖣 |
| Action | 15             |      | ▼ 4 rec   | ords found             |                |         |          |         |                 |         | 20                    | ▼ p               | er page <  | 1 of 1             |
|        | Shopee Item id |      | Thumbnail | Name                   | Туре           | SKU †   | Qty      | Price   | Visibility      | Status  | Shopee Product Status | Shopee<br>Profile | Validation | Actions            |
|        | 1815809381     | 5    | -         | Rival Field Messenger  | Simple Product | 24-MB06 | 100.0000 | \$45.00 | Catalog, Search | Enabled | NOT-UPLOADED          | test1             | VALID      | ∥⊗❹⊚ᢗ              |
|        | 1815809192     | 4    |           | Wayfarer Messenger Bag | Simple Product | 24-MB05 | 100.0000 | \$45.00 | Catalog, Search | Enabled | NORMAL                | test1             | VALID      | ∥⊗❹�Ċ              |
|        |                | 2    | 4         | dafasfa                | Simple Product | 24-MB04 | 100.0000 | \$50.00 | Catalog, Search | Enabled | NOT-UPLOADED          | test              | INVALID    | ∕⊗ <b>∆</b> 0C     |
|        |                | 3    |           | Crown Summit Backpack  | Simple Product | 24-MB03 | 100.0000 | \$38.00 | Catalog, Search | Enabled | NOT-UPLOADED          | test              | INVALID    | ∕⊗❹◙ᢗ              |

7. On this page, you may manage the products assigned to the profile.

To know how to operate the management of products, refer to the Manage Products section of this user guide.

### 6.5. Submit Actions on the Manage Profile Page

In Shopee Magneto 2 Integration, Admin can delete and change the status of the profiles in bulk.

To delete the selected profiles in Bulk

- 1. Go to the Magento Store Admin panel.
- 2. On the left navigation bar, click the **SHOPEE INTEGRATION** menu. The menu appears as shown in the following figure:

| Shopee Integration | >              | < |
|--------------------|----------------|---|
| Listing            | Configurations |   |
| Products           | Configuration  |   |
| Profile Manager    | Accounts       |   |
| Thirdparty Product |                |   |
|                    | Sales          |   |
| Developer          | Orders         |   |
| Cron Events        |                |   |
| Activity Log       |                |   |
| Categories         |                |   |
|                    |                |   |
| Documentation      |                |   |
| Help & Support     |                |   |
|                    |                |   |
|                    |                |   |

### 3. Click Manage Profile.

The Manage Profile page appears as shown in the following figure:

| /lan   | age Pr              | ofile                                                                                                    |                                                  |                                    |                               |                               | Q                            | 😰 👤 admin         |
|--------|---------------------|----------------------------------------------------------------------------------------------------|--------------------------------------------------|------------------------------------|-------------------------------|-------------------------------|------------------------------|-------------------|
|        |                     |                                                                                                    |                                                  |                                    |                               |                               | Ad                           | d New Profile     |
|        |                     |                                                                                                    | <b>Filters</b>                                   | <ul> <li>Default View •</li> </ul> | Columns                       |                               |                              |                   |
|        |                     |                                                                                                    |                                                  |                                    |                               |                               |                              |                   |
| Action | s                   | 3 records found                                                                                                    |                                                  |                                    |                               | 20 •                          | per page <                   | 1 of 1            |
| Action | s<br>ID †           | 3 records found Profile Code                                                                                                    | Profile Name                                     | Root Category                      | Child Category                | 20 🔻                          | per page < Product Count     | 1 of 1<br>Actions |
| Action | s<br>10 †<br>6      | 3 records found  Profile Code  test1                                                                                                    | Profile Name<br>test1                            | Root Category<br>2503              | Child Category<br>7137        | 20   Status  ENABLED          | per page < Product Count 2   | 1 of 1<br>Actions |
| Action | S<br>ID 1<br>6<br>S | The second second | Profile Name<br>test1<br>test_563399ec071cc_1000 | Root Category<br>2503<br>30        | Child Category<br>7137<br>789 | 20   Status  ENABLED  ENABLED | per page < Product Count 2 0 | 1 of 1<br>Actions |

On this page, all the available profiles are listed.

- 4. Select the check boxes associated with the required profiles.
- 5. Click the **Arrow** button next to the **Actions** field.

The **Actions** list appear as shown in the following figure:

| Mar    | nage Pr | ofile                   |                         |               |                |                         | Q 💋                 | 💄 admin 🕇 |
|--------|---------|-------------------------|-------------------------|---------------|----------------|-------------------------|---------------------|-----------|
|        |         |                         |                         |               |                |                         | Add Ne              | w Profile |
| Action | Actions |                         |                         |               |                | ▼ Filters     20   ▼ pe | Default View      I | Columns • |
|        | ID †    | Profile Code            | Profile Name            | Root Category | Child Category | Status                  | Product Count       | Actions   |
|        | 6       | test1                   | test1                   | 2593          | 7137           | ENABLED                 | 2                   | /0        |
|        | 5       | test_5c3309bc071cc_1000 | test_5c3309bc071cc_1000 | 30            | 789            | ENABLED                 | 0                   | 10        |
|        | 1       | test                    | test                    | 30            | 789            | ENABLED                 | 2                   | 10        |

### 6. In the Actions list, click Delete.

A confirmation dialog box appears as shown in the following figure:

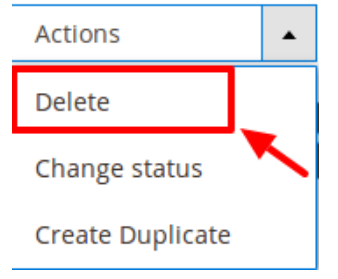

7. Click the **OK** button.

The selected profiles are deleted.

### To change the status (enable or disable) the selected profiles in Bulk

- 1. Go to the Magento Store Admin panel.
- 2. On the left navigation bar, click the **SHOPEE INTEGRATION** menu. The menu appears as shown in the following figure:

| Ŵ                     | Shopee Integration |        | × |
|-----------------------|--------------------|--------|---|
| SHOPEE<br>INTEGRATION | Listing            | Sales  |   |
|                       | Products           | Orders |   |
|                       | Profile Manager    |        |   |
| SYSTEM                | Developer          |        |   |
|                       | Cron Events        |        |   |
| & EXTENSIONS          | Activity Log       |        |   |
|                       | Categories         |        |   |
|                       | Documentation      |        |   |
|                       | Help & Support     |        |   |
|                       | Configurations     |        |   |
|                       | Configuration      |        |   |

- 3. Click Profile Manager.
- The Manage Profile page appears.
- 4. On this page, all the available profiles are listed.5. Select the check boxes associated with the required profiles.
- 6. Click the Arrow button next to the Actions field.

| Mar    | nage Pr | ofile                   |                         |               |                |                        | Q 🕫                 | 💄 admin 🗸  |
|--------|---------|-------------------------|-------------------------|---------------|----------------|------------------------|---------------------|------------|
|        |         |                         |                         |               |                |                        | Add Ne              | ew Profile |
| Action | Actions |                         |                         |               |                | Filters     20     ype | Default View      I | Columns    |
|        |         | Profile Code            | Profile Name            | Root Category | Child Category | Status                 | Product Count       | Actions    |
|        | 6       | test1                   | test1                   | 2593          | 7137           | ENABLED                | 2                   | /0         |
|        | 5       | test_5c3309bc071cc_1000 | test_5c3309bc071cc_1000 | 30            | 789            | ENABLED                | 0                   | / 0        |
|        | 1       | test                    | test                    | 30            | 789            | ENABLED                | 2                   | /0         |

7. Click Change Status. On clicking it, the status options appear as:

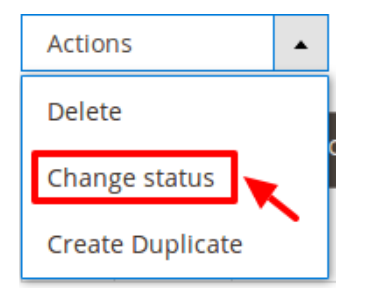

8. Click Enable or Disable as per your requirement.

| Actions |   | • |  |
|---------|---|---|--|
| Delete  |   |   |  |
| Enable  | ڪ |   |  |
| Disable |   |   |  |

9. The selected profile will be enabled/disabled.

### To create a duplicate of a profile

- 1. Go to the Magento Store Admin panel.
- 2. On the left navigation bar, click the **SHOPEE INTEGRATION** menu. The menu appears as shown in the following figure:

| Ŵ                     | Shopee Integration |        | × |
|-----------------------|--------------------|--------|---|
| SHOPEE<br>INTEGRATION | Listing            | Sales  |   |
|                       | Products           | Orders |   |
|                       | Profile Manager    |        |   |
| SYSTEM                | Developer          |        |   |
|                       | Cron Events        |        |   |
| & EXTENSIONS          | Activity Log       |        |   |
|                       | Categories         |        |   |
|                       | Documentation      |        |   |
|                       | Help & Support     |        |   |
|                       | Configurations     |        |   |
|                       | Configuration      |        |   |

- 3. Click Profile Manager.
  - The Manage Profile page appears.
- 4. On this page, all the available profiles are listed.5. Select the check boxes associated with the required profile.
- 6. Click the Arrow button next to the Actions field.

| Mar   | nage Pr | ofile                   |                         |               |                |                      | Q 💋                 | 💄 admin 🗸 |
|-------|---------|-------------------------|-------------------------|---------------|----------------|----------------------|---------------------|-----------|
|       |         |                         |                         |               |                |                      | Add Ne              | w Profile |
| Actio | ns      | • ecords found          |                         |               |                | Filters     20     v | Default View      I | Columns   |
|       |         | Profile Code            | Profile Name            | Root Category | Child Category | Status               | Product Count       | Actions   |
|       | 6       | test1                   | test1                   | 2593          | 7137           | ENABLED              | 2                   | /0        |
|       | 5       | test_5c3309bc071cc_1000 | test_5c3309bc071cc_1000 | 30            | 789            | ENABLED              | 0                   | / 0       |
|       | 1       | test                    | test                    | 30            | 789            | ENABLED              | 2                   | / 0       |

7. Click on Create Duplicate With Other Account.

| Actions                                | * |
|----------------------------------------|---|
| Delete                                 |   |
| Change status                          |   |
| Create Duplicate With<br>Other Account |   |
| Create Duplicate                       |   |

8. On clicking the accounts associated with the profile appears. You can choose the desired account from there and it gets duplicated.

*Note:* It should be kept in mind that this feature of creating with another duplicate account is only available if you have selected multi account in the configuration settings.

9. In case of single account click on the **Duplicate Account** and the profile gets duplicated and appears on the page.

### 7. Shopee Products

Admin can manage products, create a new profile and assign the required products to the profile. While creating and editing the profile, admin can map the Magento store attributes to the Shopee attributes. These attributes are applicable to all the products that are assigned to the profile.

### Admin can do the following tasks:

- Upload Single Product, View Error Log, and Edit Product Information
- Submit Actions on the Manage Products page
- Add a new profile
- Edit the existing profile
- Delete the profile
- Submit Actions on the Manage Profile page

### 7.1. View and Edit Single Product

### To view the product information

- 1. Go to the Magento Store Admin panel.
- 2. On the left navigation bar, click the **SHOPEE INTEGRATION** menu. The menu appears as shown in the following figure:

| Shopee Integration |                | × |
|--------------------|----------------|---|
| Listing            | Configurations |   |
| Products -         | Configuration  |   |
| Profile Manager    | Accounts       |   |
| Thirdparty Product |                |   |
|                    | Sales          |   |
| Developer          | Orders         |   |
| Cron Events        |                |   |
| Activity Log       |                |   |
| Categories         |                |   |
|                    |                |   |
| Documentation      |                |   |
| Help & Support     |                |   |

### 3. Click Products.

The Manage Products page appears as shown in the following figure:

| Mar    | nage Produ     | ucts | 5         |                        |                |              |          |         |                 |         |                       |                   | C          | 🔍 🏚 🌲 admin 🗸      |
|--------|----------------|------|-----------|------------------------|----------------|--------------|----------|---------|-----------------|---------|-----------------------|-------------------|------------|--------------------|
|        |                |      |           |                        |                |              |          |         |                 |         |                       |                   |            | Back To Profile    |
|        |                |      |           |                        |                |              |          |         |                 |         | Ŧ                     | Filters           | • Default  | View 👻 🏠 Columns 🗸 |
| Action | ns             |      | ▼ 4 rec   | ords found             |                |              |          |         |                 |         | 20                    | • p               | er page <  | 1 of 1 >           |
|        | Shopee Item id | ID   | Thumbnail | Name                   | Туре           | <b>SKU</b> † | Qty      | Price   | Visibility      | Status  | Shopee Product Status | Shopee<br>Profile | Validation | Actions            |
|        | 1815809381     | 5    | -         | Rival Field Messenger  | Simple Product | 24-MB06      | 100.0000 | \$45.00 | Catalog, Search | Enabled | NOT-UPLOADED          | test1             | VALID      | ∕⊗∆⊚୯              |
|        | 1815809192     | 4    | ۲         | Wayfarer Messenger Bag | Simple Product | 24-MB05      | 100.0000 | \$45.00 | Catalog, Search | Enabled | NORMAL                | test1             | VALID      | ∕⊗₫⊚С              |
|        |                | 2    | 8         | dafasfa                | Simple Product | 24-MB04      | 100.0000 | \$50.00 | Catalog, Search | Enabled | NOT-UPLOADED          | test              | INVALID    | ∕⊗ <b>∆</b> 0C     |
|        |                | 3    |           | Crown Summit Backpack  | Simple Product | 24-MB03      | 100.0000 | \$38.00 | Catalog, Search | Enabled | NOT-UPLOADED          | test              | INVALID    | ∕⊗₫⊚С              |

All the available products are listed on this page. 4. Scroll down to the required product.

- 5. In the Action column, click the View button.

| Man    | iage Produ     | ucts | ;         |                        |                |               |          |         |                 |         |                       |                   | C                           | 🔾 🏚 💄 admin 🗸       |
|--------|----------------|------|-----------|------------------------|----------------|---------------|----------|---------|-----------------|---------|-----------------------|-------------------|-----------------------------|---------------------|
|        |                |      |           |                        |                |               |          |         |                 |         |                       |                   |                             | Back To Profile     |
|        |                |      |           |                        |                |               |          |         |                 |         | 7                     | Filters           | <ul> <li>Default</li> </ul> | View 🔹 🏠 Columns 🔹  |
| Action | IS             |      | • 4 rec   | ords found             |                |               |          |         |                 |         | 20                    | • p               | er page 🛛                   | 1 of 1 >            |
|        | Shopee Item id | ID   | Thumbnail | Name                   | Туре           | <b>ѕк</b> и т | Qty      | Price   | Visibility      | Status  | Shopee Product Status | Shopee<br>Profile | Validation                  | Actions             |
|        | 1815809381     | 5    |           | Rival Field Messenger  | Simple Product | 24-MB06       | 100.0000 | \$45.00 | Catalog, Search | Enabled | NOT-UPLOADED          | test1             | VALID                       | ∕⊗ <b>6⊙</b> €<br>▼ |
|        | 1815809192     | 4    |           | Wayfarer Messenger Bag | Simple Product | 24-MB05       | 100.0000 | \$45.00 | Catalog, Search | Enabled | NORMAL                | test1             | VALID                       | ∕⊗∆⊙∂               |
|        |                | 2    | 8         | dafasfa                | Simple Product | 24-MB04       | 100.0000 | \$50.00 | Catalog, Search | Enabled | NOT-UPLOADED          | test              | INVALID                     | ∕⊗❹⊙∂               |

6. The product information will appear as a pop-up

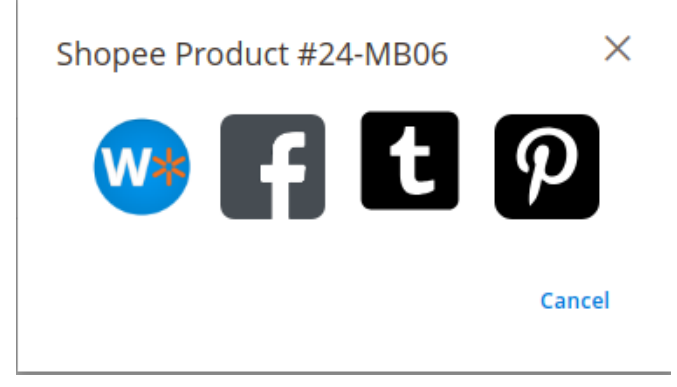

### To edit the product

1. Click Edit button adjacent to the product under Actions column.

| Mar    | lage Produ     | ucts | 5         |                        |                |              |          |         |                 |         |                       |                   | Q                    | <b>1</b> 0   | 💄 admin 🔻   |
|--------|----------------|------|-----------|------------------------|----------------|--------------|----------|---------|-----------------|---------|-----------------------|-------------------|----------------------|--------------|-------------|
|        |                |      |           |                        |                |              |          |         |                 |         |                       |                   |                      | Back T       | o Profile   |
| Action | 15             |      | ▼ 4 rec   | cords found            |                |              |          |         |                 |         | 20                    | Filters           | Default View er page | -   <b>0</b> | Columns -   |
|        | Shopee Item id | ID   | Thumbnail | Name                   | Туре           | <b>SKU</b> † | Qty      | Price   | Visibility      | Status  | Shopee Product Status | Shopee<br>Profile | Validation Act       | ions         |             |
|        | 1815809381     | 5    | -         | Rival Field Messenger  | Simple Product | 24-MB06      | 100.0000 | \$45.00 | Catalog, Search | Enabled | NOT-UPLOADED          | test1             | VALID                | 14           | <b>20</b> C |
|        | 1815809192     | 4    |           | Wayfarer Messenger Bag | Simple Product | 24-MB05      | 100.0000 | \$45.00 | Catalog, Search | Enabled | NORMAL                | test1             | VALID                | ∕⊗∢          | <b>DO</b> C |

The required product page appears as shown in the following figure:

| Enable Product<br>[website]    | Yes                           |
|--------------------------------|-------------------------------|
| Attribute Set                  | Bag                           |
| Product Name *<br>[store view] | Rival Field Messenger         |
| SKU *<br>[global]              | 24-MB06                       |
| Price +<br>[global]            | \$ 100.00<br>Advanced Pricing |
| Tax Class<br>[website]         | Taxable Goods 🔹               |
| Quantity<br>[globai]           | 900000 Advanced Inventory     |
| Stock Status<br>[global]       | In Stock 💌                    |

2. Enter the required information, and then click the **Save** button.

### 7.2. Validate a single product

### To validate a single product

- 1. Go to the Magento Store Admin panel.
- 2. On the left navigation bar, click the **SHOPEE INTEGRATION** menu. The menu appears as shown in the following figure:

| Shopee Integration |                | × |
|--------------------|----------------|---|
| Listing            | Configurations |   |
| Products -         | Configuration  |   |
| Profile Manager    | Accounts       |   |
| Thirdparty Product |                |   |
|                    | Sales          |   |
| Developer          | Orders         |   |
| Cron Events        |                |   |
| Activity Log       |                |   |
| Categories         |                |   |
|                    |                |   |
| Documentation      |                |   |
| Help & Support     |                |   |

### 3. Click Products.

The Manage Products page appears as shown in the following figure:

| Mar    | nage Produ     | ucts | 5         |                        |                |              |          |         |                 |         |                       |                   | C          | 🔍 🏚 🌲 admin 🗸      |
|--------|----------------|------|-----------|------------------------|----------------|--------------|----------|---------|-----------------|---------|-----------------------|-------------------|------------|--------------------|
|        |                |      |           |                        |                |              |          |         |                 |         |                       |                   |            | Back To Profile    |
|        |                |      |           |                        |                |              |          |         |                 |         | Ŧ                     | Filters           | • Default  | View 👻 🏠 Columns 🗸 |
| Action | ns             |      | ▼ 4 rec   | ords found             |                |              |          |         |                 |         | 20                    | • p               | er page <  | 1 of 1 >           |
|        | Shopee Item id | ID   | Thumbnail | Name                   | Туре           | <b>SKU</b> † | Qty      | Price   | Visibility      | Status  | Shopee Product Status | Shopee<br>Profile | Validation | Actions            |
|        | 1815809381     | 5    | -         | Rival Field Messenger  | Simple Product | 24-MB06      | 100.0000 | \$45.00 | Catalog, Search | Enabled | NOT-UPLOADED          | test1             | VALID      | ∕⊗∆⊚୯              |
|        | 1815809192     | 4    | ۲         | Wayfarer Messenger Bag | Simple Product | 24-MB05      | 100.0000 | \$45.00 | Catalog, Search | Enabled | NORMAL                | test1             | VALID      | ∕⊗₫⊚С              |
|        |                | 2    | 8         | dafasfa                | Simple Product | 24-MB04      | 100.0000 | \$50.00 | Catalog, Search | Enabled | NOT-UPLOADED          | test              | INVALID    | ∕⊗ <b>∆</b> 0C     |
|        |                | 3    |           | Crown Summit Backpack  | Simple Product | 24-MB03      | 100.0000 | \$38.00 | Catalog, Search | Enabled | NOT-UPLOADED          | test              | INVALID    | ∕⊗₫⊚С              |

All the available products are listed on this page. 4. Scroll down to the required product.

- 5. In the **Action** column, click the **validate** button.

| Mar    | age Prod       | luct | S         |                        |                |         |             |          |                 |         |                       |                   |                              | Q 💋       | 💄 admin 👻    |
|--------|----------------|------|-----------|------------------------|----------------|---------|-------------|----------|-----------------|---------|-----------------------|-------------------|------------------------------|-----------|--------------|
|        |                |      |           |                        |                |         |             |          |                 |         |                       |                   |                              | Back      | To Profile   |
|        |                |      |           |                        |                |         |             |          |                 |         |                       | <b>T</b> Filte    | ers 💿 Defau                  | lt View 👻 | 🗘 Columns 👻  |
| Action | IS             |      | ▼ 4 re    | ecords found           |                |         |             |          |                 |         |                       | 20                | <ul> <li>per page</li> </ul> | < 1       | of 1 >       |
|        | Shopee Item id | ID   | Thumbnail | Name                   | Туре           | sku †   | Qty         | Price    | Visibility      | Status  | Shopee Product Status | Shopee<br>Profile | Validation                   | Actions   |              |
|        | 1815809381     | 5    | -         | Rival Field Messenger  | Simple Product | 24-MB06 | 900000.0000 | \$100.00 | Catalog, Search | Enabled | DELETED               | test1             | NOT VALIDATED                | <u> </u>  | <b>0</b> 0℃  |
|        | 1815809192     | 4    |           | Wayfarer Messenger Bag | Simple Product | 24-MB05 | 9000.0000   | \$100.00 | Catalog, Search | Enabled | DELETED               | test1             | NOT VALIDATED                | ø O       | <b>∆ ⊙</b> C |
|        |                | 2    | 2         | dafasfa                | Simple Product | 24-MB04 | 100.0000    | \$50.00  | Catalog, Search | Enabled | NOT-UPLOADED          | test              | INVALID                      | 10        | <b>∆ ⊙</b> C |

6. The product validation message will appear.

| ✓ 1 Product Successfully Validated |                                                   |
|------------------------------------|---------------------------------------------------|
|                                    | Filters     O     Default View     Image: Columns |
| Actions                            | 20 • per page < 1 of 1 >                          |

### 7.3. Upload Single Product

### ?To upload a single product

- 1. Go to the Magento Store Admin panel.
- 2. On the left navigation bar, click the **SHOPEE INTEGRATION** menu. The menu appears as shown in the following figure:

| Shopee Integration |                | × |
|--------------------|----------------|---|
| Listing            | Configurations |   |
| Products -         | Configuration  |   |
| Profile Manager    | Accounts       |   |
| Thirdparty Product |                |   |
|                    | Sales          |   |
| Developer          | Orders         |   |
| Cron Events        |                |   |
| Activity Log       |                |   |
| Categories         |                |   |
|                    |                |   |
| Documentation      |                |   |
| Help & Support     |                |   |

### 3. Click Products.

The Manage Products page appears as shown in the following figure:

| Mar    | nage Produ     | ucts |               |                        |                |              |          |         |                 |         |                       |                   | C          | 🔾 🏚 👤 admin      | • |
|--------|----------------|------|---------------|------------------------|----------------|--------------|----------|---------|-----------------|---------|-----------------------|-------------------|------------|------------------|---|
|        |                |      |               |                        |                |              |          |         |                 |         |                       |                   |            | Back To Profile  |   |
|        |                |      |               |                        |                |              |          |         |                 |         | T                     | Filters           | • Default  | fiew 👻 🏟 Columns | · |
| Action | 15             | •    | • 4 rec       | ords found             |                |              |          |         |                 |         | 20                    | ▼ pe              | er page <  | 1 of 1           | > |
|        | Shopee Item id | ID   | Thumbnail     | Name                   | Туре           | <b>sku</b> † | Qty      | Price   | Visibility      | Status  | Shopee Product Status | Shopee<br>Profile | Validation | Actions          |   |
|        | 1815809381     | 5    | Sector Sector | Rival Field Messenger  | Simple Product | 24-MB06      | 100.0000 | \$45.00 | Catalog, Search | Enabled | NOT-UPLOADED          | test1             | VALID      | ∕⊗∆⊚∂            |   |
|        | 1815809192     | 4    |               | Wayfarer Messenger Bag | Simple Product | 24-MB05      | 100.0000 | \$45.00 | Catalog, Search | Enabled | NORMAL                | test1             | VALID      | ∕⊗❹◙ᢗ            |   |
|        |                | 2    | 4             | dafasfa                | Simple Product | 24-MB04      | 100.0000 | \$50.00 | Catalog, Search | Enabled | NOT-UPLOADED          | test              | INVALID    | ∕⊗∆⊚С            |   |
|        |                | 3    |               | Crown Summit Backpack  | Simple Product | 24-MB03      | 100.0000 | \$38.00 | Catalog, Search | Enabled | NOT-UPLOADED          | test              | INVALID    | ∕⊗∆⊚С            |   |

All the available products are listed on this page.

- 4. Scroll down to the required product.
- 5. In the **Action** column, click the upload button.

| Mar    | age Prod                                   | uct             | S         |                                                         |                                          |                             |                                        |                               |                                                  |                              |                                       |                                     |                                        | Q 📫 🕺 admin 🗸        |
|--------|--------------------------------------------|-----------------|-----------|---------------------------------------------------------|------------------------------------------|-----------------------------|----------------------------------------|-------------------------------|--------------------------------------------------|------------------------------|---------------------------------------|-------------------------------------|----------------------------------------|----------------------|
|        |                                            |                 |           |                                                         |                                          |                             |                                        |                               |                                                  |                              |                                       |                                     |                                        | Back To Profile      |
|        |                                            |                 |           |                                                         |                                          |                             |                                        |                               |                                                  |                              |                                       | <b>T</b> Filte                      | ers 💿 Defaul                           | t View 👻 🏟 Columns 🗸 |
| Action | S                                          |                 | ▼ 4 re    | ecords found                                            |                                          |                             |                                        |                               |                                                  |                              |                                       | 20                                  | ▼ per page                             | < 1 of 1 >           |
|        |                                            |                 |           |                                                         |                                          |                             |                                        |                               |                                                  |                              |                                       |                                     |                                        |                      |
|        | Shopee Item id                             | ID              | Thumbnail | Name                                                    | Туре                                     | sкu :                       | Qty                                    | Price                         | Visibility                                       | Status                       | Shopee Product Status                 | Shopee<br>Profile                   | Validation                             | Actions              |
|        | Shopee Item id<br>1815809381               | 1D<br>5         | Thumbnail | Name<br>Rival Field Messenger                           | Type<br>Simple Product                   | SKU 1                       | <b>Qty</b><br>900000.0000              | Price<br>\$100.00             | Visibility<br>Catalog, Search                    | Status<br>Enabled            | Shopee Product Status DELETED         | Shopee<br>Profile<br>test1          | Validation NOT VALIDATED               | Actions              |
|        | Shopee Item id<br>1815809381<br>1815809192 | 1 <b>D</b><br>5 | Thumbnail | Name<br>Rival Field Messenger<br>Wayfarer Messenger Bag | Type<br>Simple Product<br>Simple Product | SKU 1<br>24-MB06<br>24-MB05 | <b>Qty</b><br>900000.0000<br>9000.0000 | Price<br>\$100.00<br>\$100.00 | Visibility<br>Catalog, Search<br>Catalog, Search | Status<br>Enabled<br>Enabled | Shopee Product Status DELETED DELETED | Shopee<br>Profile<br>test1<br>test1 | Validation NOT VALIDATED NOT VALIDATED | Actions              |

7. If the product is uploaded successfully, then the success message appears on the top of the page. If there is an error, then the error message appears on the top of the page.

X Product(s) Upload Failed. For Sku : | 24-MB04Error Is [10 MinLength-20, Required-Attribute-Empty ]

### 7.4. To sync a single product

To sync a single product between Magento and Shopee,

- 1. Go to the Magento Store Admin panel.
- 2. On the left navigation bar, click the **SHOPEE INTEGRATION** menu. The menu appears as shown in the following figure:

| Shopee Integration |                | × |
|--------------------|----------------|---|
| Listing            | Configurations |   |
| Products -         | Configuration  |   |
| Profile Manager    | Accounts       |   |
| Thirdparty Product |                |   |
|                    | Sales          |   |
| Developer          | Orders         |   |
| Cron Events        |                |   |
| Activity Log       |                |   |
| Categories         |                |   |
|                    |                |   |
| Documentation      |                |   |
| Help & Support     |                |   |

### 3. Click **Products**.

### The Manage Products page appears.

| Manage Produ                                                                     | ucts         |                        |                |         |          |         |                 |         |                       |        | C                  | 🔾 🏚 💄 admin 🗸   |
|----------------------------------------------------------------------------------|--------------|------------------------|----------------|---------|----------|---------|-----------------|---------|-----------------------|--------|--------------------|-----------------|
|                                                                                  |              |                        |                |         |          |         |                 |         |                       |        |                    | Back To Profile |
| Actions     •     4 records found     20     •     per page     <     1     of 1 |              |                        |                |         |          |         |                 |         |                       |        | View • 🗳 Columns • |                 |
| Shopee Item id                                                                   | ID Thumbnail | Name                   | Туре           | SKU †   | Qty      | Price   | Visibility      | Status  | Shopee Product Status | Shopee | Validation         | Actions         |
| 1815809381                                                                       | 5            | Rival Field Messenger  | Simple Product | 24-MB06 | 100.0000 | \$45.00 | Catalog, Search | Enabled | NOT-UPLOADED          | test1  | VALID              | ୵⊗≙⊚୯           |
| 1815809192                                                                       | 4            | Wayfarer Messenger Bag | Simple Product | 24-MB05 | 100.0000 | \$45.00 | Catalog, Search | Enabled | NORMAL                | test1  | VALID              | ∕⊗∆⊙ᢗ           |
|                                                                                  | 2            | dafasfa                | Simple Product | 24-MB04 | 100.0000 | \$50.00 | Catalog, Search | Enabled | NOT-UPLOADED          | test   | INVALID            | ∕⊗❹◙ᢗ           |
|                                                                                  | 3            | Crown Summit Backpack  | Simple Product | 24-MB03 | 100.0000 | \$38.00 | Catalog, Search | Enabled | NOT-UPLOADED          | test   | INVALID            | ∕⊗ <b>∆</b> ⊙C  |

- 4. Scroll down to the required product.
- 5. In the Action column, click the sync button.

| Mar    | age Prod       | ucts | S         |                        |                |         |            |          |                 |         |                       |                   | C          | 🗼 🏚 💄 admin 🔻     |
|--------|----------------|------|-----------|------------------------|----------------|---------|------------|----------|-----------------|---------|-----------------------|-------------------|------------|-------------------|
|        |                |      |           |                        |                |         |            |          |                 |         |                       |                   |            | Back To Profile   |
|        |                |      |           |                        |                |         |            |          |                 |         | •                     | Filters           | Default V  | ñew 🗸 🏘 Columns 🗸 |
| Action | 15             |      | ▼ 4 red   | cords found            |                |         |            |          |                 |         | 20                    | ▼ pe              | r page <   | 1 of 1 >          |
|        | Shopee Item id | ID   | Thumbnail | Name                   | Туре           | SKU 1   | Qty        | Price    | Visibility      | Status  | Shopee Product Status | Shopee<br>Profile | Validation | Actions           |
|        | 1815919617     | 5    | -         | Rival Field Messenger  | Simple Product | 24-MB06 | 10000.0000 | \$100.00 | Catalog, Search | Enabled | NORMAL                | test1             | VALID      | ∕⊗ <b>∆</b> @C    |
|        | 1815919116     | 4    |           | Wayfarer Messenger Bag | Simple Product | 24-MB05 | 9000.0000  | \$100.00 | Catalog, Search | Enabled | NORMAL                | test1             | VALID      | ∕⊗ <b>∆</b> ⊚C    |
|        |                | 2    | 2         | dafasfa                | Simple Product | 24-MB04 | 100.0000   | \$50.00  | Catalog, Search | Enabled | NOT-UPLOADED          | test              | INVALID    | ୵⊗∆⊚୯             |

6. The product will be synced.

### 7.5. To View Error Log

### To view the error log

- 1. Go to the Magento Store Admin panel.
- 2. On the left navigation bar, click the **SHOPEE INTEGRATION** menu. The menu appears as shown in the following figure:

| Shopee Integration |                | × |
|--------------------|----------------|---|
| Listing            | Configurations |   |
| Products -         | Configuration  |   |
| Profile Manager    | Accounts       |   |
| Thirdparty Product |                |   |
|                    | Sales          |   |
| Developer          | Orders         |   |
| Cron Events        |                |   |
| Activity Log       |                |   |
| Categories         |                |   |
|                    |                |   |
| Documentation      |                |   |
| Help & Support     |                |   |

### 3. Click Products.

The Manage Products page appears as shown in the following figure:

| Mar    | nage Produ     | ucts | 5         |                        |                |              |          |         |                 |         |                       |                   | C          | 🔍 🏚 🌲 admin 🗸      |
|--------|----------------|------|-----------|------------------------|----------------|--------------|----------|---------|-----------------|---------|-----------------------|-------------------|------------|--------------------|
|        |                |      |           |                        |                |              |          |         |                 |         |                       |                   |            | Back To Profile    |
|        |                |      |           |                        |                |              |          |         |                 |         | Ŧ                     | Filters           | • Default  | View 👻 🏠 Columns 🗸 |
| Action | ns             |      | ▼ 4 rec   | ords found             |                |              |          |         |                 |         | 20                    | • p               | er page <  | 1 of 1 >           |
|        | Shopee Item id | ID   | Thumbnail | Name                   | Туре           | <b>SKU</b> † | Qty      | Price   | Visibility      | Status  | Shopee Product Status | Shopee<br>Profile | Validation | Actions            |
|        | 1815809381     | 5    | -         | Rival Field Messenger  | Simple Product | 24-MB06      | 100.0000 | \$45.00 | Catalog, Search | Enabled | NOT-UPLOADED          | test1             | VALID      | ∕⊗∆⊚୯              |
|        | 1815809192     | 4    | ۲         | Wayfarer Messenger Bag | Simple Product | 24-MB05      | 100.0000 | \$45.00 | Catalog, Search | Enabled | NORMAL                | test1             | VALID      | ∕⊗₫⊚С              |
|        |                | 2    | 8         | dafasfa                | Simple Product | 24-MB04      | 100.0000 | \$50.00 | Catalog, Search | Enabled | NOT-UPLOADED          | test              | INVALID    | ∕⊗ <b>∆</b> 0C     |
|        |                | 3    |           | Crown Summit Backpack  | Simple Product | 24-MB03      | 100.0000 | \$38.00 | Catalog, Search | Enabled | NOT-UPLOADED          | test              | INVALID    | ∕⊗₫⊚С              |

All the available products are listed on this page.

- 4. Scroll down to the required product.
- 5. In the Validation column, click the Invalid button.

| Mar            | nage Prodi     | ucts | 5                                        |                        |                |         |            |          |                 |         |                       |                   | С               | 🔪 🏚 💄 admin 🔻      |
|----------------|----------------|------|------------------------------------------|------------------------|----------------|---------|------------|----------|-----------------|---------|-----------------------|-------------------|-----------------|--------------------|
| Back To Profil |                |      |                                          |                        |                |         |            |          |                 |         |                       |                   | Back To Profile |                    |
|                |                |      |                                          |                        |                |         |            |          |                 |         | Ţ                     | Filters           | • Default       | View • 🌣 Columns • |
| Action         | 15             |      | <ul> <li>         4 rec      </li> </ul> | cords found            |                |         |            |          |                 |         | 20                    | ▼ pe              | r page <        | 1 of 1 >           |
|                | Shopee Item id |      | Thumbnail                                | Name                   | Туре           | sku †   | Qty        | Price    | Visibility      | Status  | Shopee Product Status | Shopee<br>Profile | Validation      | Actions            |
|                | 1815919617     | 5    | -                                        | Rival Field Messenger  | Simple Product | 24-MB06 | 10000.0000 | \$100.00 | Catalog, Search | Enabled | NORMAL                | test1             | VALID           | ∕⊗⊈⊚୯              |
|                | 1815919116     | 4    |                                          | Wayfarer Messenger Bag | Simple Product | 24-MB05 | 9000.0000  | \$100.00 | Catalog, Search | Enabled | NORMAL                | test1             | VALID           | ୵⊗≙⊚୯              |
|                |                | 2    | 4                                        | dafasfa                | Simple Product | 24-MB04 | 100.0000   | \$50.00  | Catalog, Search | Enabled | NOT-UPLOADED          | test              | INVALID         | ∕⊗∆⊚С              |
|                |                | 3    |                                          | Crown Summit Backpack  | Simple Product | 24-MB03 | 100.0000   | \$38.00  | Catalog, Search | Enabled | NOT-UPLOADED          | test              | INVALID         | ∕⊗∆⊚୯              |

7. The error log appears as shown in the following figure:

| Sl. No. | sκυ     | Errors                                                                    |
|---------|---------|---------------------------------------------------------------------------|
|         |         | productIdentifiers/productIdentifier/productId : Required-Attribute-Empty |
| 1       | 24-UG05 | snippingweight/value : Required-Attribute-Empty                           |

### 8. Third Party Product Settings

**Note:** This feature is specifically for sellers who have already listed their products on Shopee Marketplace and want to import their products back to our extension and sell from a single platform.

### To Manage Third Party Products On Shopee,

- Go to the Magento 2 admin panel.
- On the left navigation bar, click Shopee Integration.
- When the menu appears, click Third party Products.

| Shopee Integration   | ×              |
|----------------------|----------------|
| Listing              | Configurations |
| Products             | Configuration  |
| Profile Manager      | Accounts       |
| Thirdparty Product 🥆 |                |
|                      | Sales          |
| Developer            | Orders         |
| Cron Events          |                |
| Activity Log         |                |
| Categories           |                |
|                      |                |
| Documentation        |                |
| Help & Support       |                |

• On clicking it, you will be navigated to the page as shown below:

| Thir  | d P | Party Pro | oduct         |                          |                 |                |         |           |               | Q              | <b>"</b> 3    | 👤 admin 👻  |
|-------|-----|-----------|---------------|--------------------------|-----------------|----------------|---------|-----------|---------------|----------------|---------------|------------|
|       |     |           |               |                          |                 |                |         | Fet       | ch            | Import CS      | V 1           | Truncate   |
|       |     |           |               |                          |                 | <b>T</b> Filte | rs C    | Default ' | view 🔻        | 🔅 Column       | is 🔻          | 📩 Export 👻 |
| Actio | ns  | •         | 17 records    | found                    |                 | 20             |         | •         | per page      | <              | 1             | of 1 >     |
| •     | Id  | Sku       | Mapped<br>Sku | Product Name             | Product<br>Type | Price          | Status  | Actions   | Account<br>Id | Category<br>Id | Profile<br>Id | Item Id    |
|       | 1   | D         |               | Dell AlienWare17ydjd     | simple          | 200            | DELETED | Î         | 2             | -              | 0             | 21 7       |
|       | 2   | W         |               | Women Casual             | simple          | 1250           | DELETED | Î         | 2             | -              | 0             | 21 9       |
|       | 3   | 2 8       |               | 14k Solid Bloom Earrings | simple          | 489            | DELETED | Î         | 2             | -              | 0             | 21 8       |

• To Fetch all the products from the Shopee seller panel, Click on the Fetch button on the top right hand:

| Third Party Product        | Q 📫 🛃 admin 🗸                                                 |
|----------------------------|---------------------------------------------------------------|
|                            | Fetch Import CSV Truncate                                     |
|                            | ▼ Filters     ● Default View ▼     ☆ Columns ▼     ▲ Export ▼ |
| Actions • 17 records found | 20 • per page < 1 of 1 >                                      |

• All the products start getting fetched from and as soon as done a success message appears:

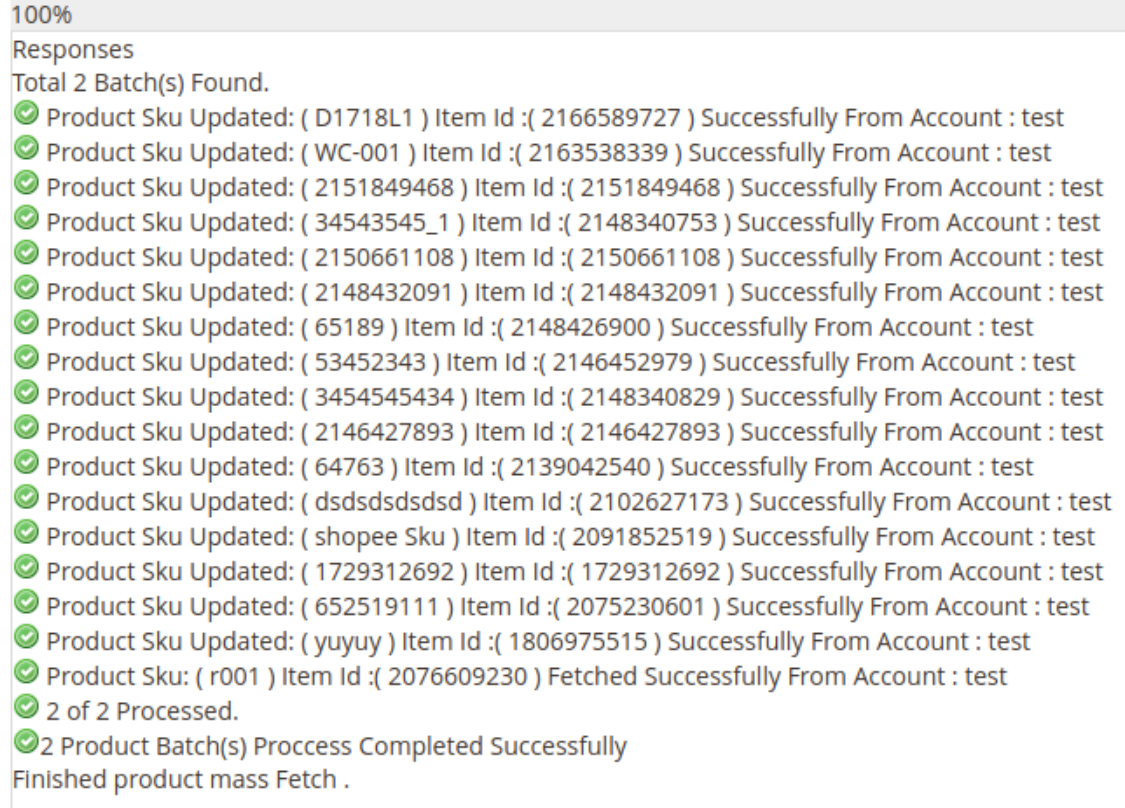

• If you wish to import the products in CSV format you can do so by selecting desired products and clicking on the **Import CSV button.** 

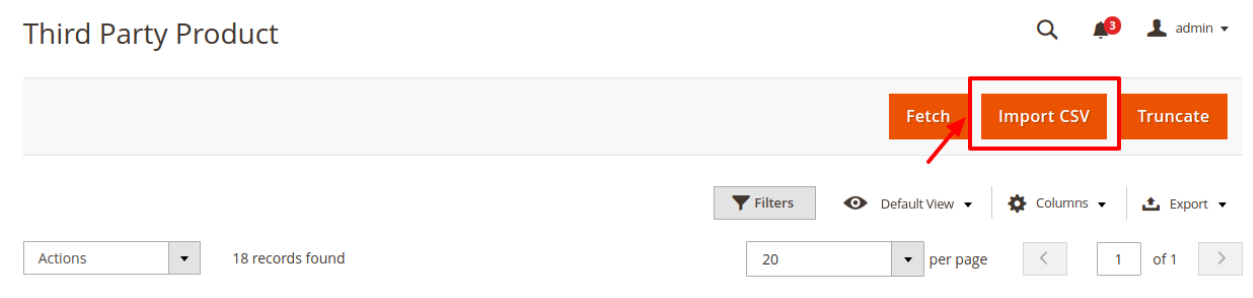

• The CSV file will get downloaded.

Q 🗾 🔝 admin 🗸

#### To Delete the third party products:

- There are two ways of doing so.
- Select all the products you wish to delete and click on the delete option under the actions menu:

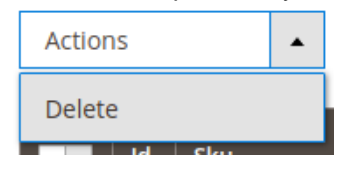

• A confirmation message appears:

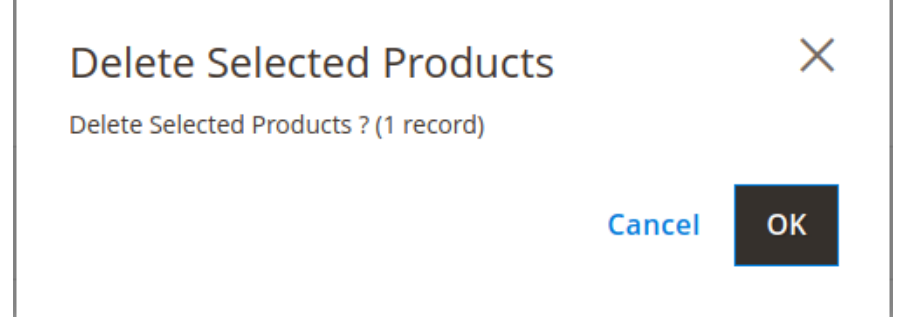

• Select OK and the selected products get deleted.

#### Alternate way:

 Click on the truncate button on the top right corner. Third Party Product

|                                         | Fetch Import CSV Truncate                            |
|-----------------------------------------|------------------------------------------------------|
|                                         | ▼ Filters 	O Default View ▼ 	✿ Columns ▼ 	▲ Export ▼ |
| Actions • 18 records found (1 selected) | 20 • per page < 1 of 1 >                             |

• All the imported third party products will get deleted.

#### Exporting the products:

- After making the desired changes sellers can export the data back to Shopee marketplace.
- Click on the export button on the right hand side as shown below and the section expands as:

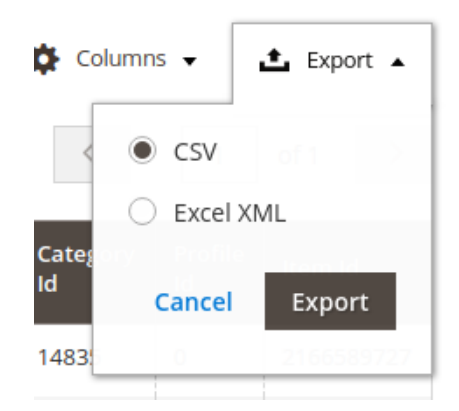

- You are allowed to export the data in two formats: a. By CSV
  - b. By Excel XMS
- Choose the preferred option and click on Export.

### 9. Developer

The Developer section covers the following information:

- Cron Events
- Activity Log
- Categories

### 9.1. Cron Events

### To view Shopee Cron Grid

- 1. Go to the Admin panel.
- 2. On the left navigation bar, click the SHOPEE INTEGRATION menu, and then click Cron Events.

| Shopee Integration | ×              |
|--------------------|----------------|
| Listing            | Configurations |
| Products           | Configuration  |
| Profile Manager    | Accounts       |
| Thirdparty Product |                |
|                    | Sales          |
| Developer          | Orders         |
| Cron Events        |                |
| Activity Log       |                |
| Categories         |                |
| Documentation      |                |
| Help & Support     |                |

The  $\ensuremath{\text{Cron Grid}}$  page appears as shown in the following figure:

| Magento Cron Grid |            |                                                                                                    |         |          |                     |                     | Q                                  | 📫 🧎 admin 🔹   |
|-------------------|------------|----------------------------------------------------------------------------------------------------|---------|----------|---------------------|---------------------|------------------------------------|---------------|
|                   |            |                                                                                                    |         |          |                     |                     |                                    | Truncate      |
| 0                 | Walmart AF | PI not enabled or Invalid. Please check Walmart Configuration.                                                                                                    |         |          |                     |                     |                                    |               |
|                   |            | , and the second second s |         |          |                     | <b>T</b> ilters     | <ul> <li>Default View •</li> </ul> | 🔅 Columns 🔹   |
| Actio             | ns         | • 184 records found                                                                                                    |         |          |                     | 20 • per page       | <                                  | 1 of 10 >     |
|                   | Id         | Job Code                                                                                                    | Status  | Messages | Created At          | Scheduled At        | Executed At                        | Finished At 4 |
|                   | 37389      | indexer_reindex_all_invalid                                                                                                    | pending |          | 2018-09-25 08:25:01 | 2018-09-25 08:28:00 |                                    |               |
|                   | 37390      | indexer_update_all_views                                                                                                    | pending |          | 2018-09-25 08:25:01 | 2018-09-25 08:28:00 |                                    |               |
|                   | 37391      | indexer_reindex_all_invalid                                                                                                    | pending |          | 2018-09-25 08:26:02 | 2018-09-25 08:29:00 |                                    |               |
|                   | 37392      | indexer_update_all_views                                                                                                    | pending |          | 2018-09-25 08:26:02 | 2018-09-25 08:29:00 |                                    |               |
|                   | 37393      | indexer_reindex_all_invalid                                                                                                    | pending |          | 2018-09-25 08:27:02 | 2018-09-25 08:30:00 |                                    |               |
|                   | 37394      | indexer_update_all_views                                                                                                    | pending |          | 2018-09-25 08:27:02 | 2018-09-25 08:30:00 |                                    |               |
|                   | 37395      | ced walmart inventory cron                                                                                                    | pending |          | 2018-09-25 08:27:02 | 2018-09-25 08:30:00 |                                    |               |

### To delete selected crons

- 1. Select the crons by checking the corresponding boxes.
- 2. Click on **Actions** on the top left side of the page.

| Mag    | gento        | Cron Grid                                        |             | no pago.                                             |                        |                        | Q 📣                    | 💄 admin 👻        |
|--------|--------------|--------------------------------------------------|-------------|------------------------------------------------------|------------------------|------------------------|------------------------|------------------|
|        |              |                                                  |             |                                                      |                        |                        |                        | Truncate         |
| 0      | Walmart      | API not enabled or Invalid. Please check Walmart | Configurati | on.                                                  |                        |                        |                        |                  |
|        |              |                                                  |             |                                                      | [                      | <b>T</b> Filters       | Default View 🔻         | 🗘 Columns 🔻      |
| Action | ıs           | 124 records found                                |             |                                                      | [                      | 20 • per page          | < 1                    | of7 >            |
| Delete | e Cron<br>Id | Job Code                                         | Status      | Messages                                             | Created At             | Scheduled At           | Executed At            | Finished 4<br>At |
|        | 37397        | ddg_automation_customer_subscriber_guest_sync    | error       | Dotmailer connector API endpoint cannot be<br>empty. | 2018-09-25<br>08:27:02 | 2018-09-25<br>08:30:00 | 2018-09-25<br>08:30:05 |                  |
|        | 37405        | indexer_reindex_all_invalid                      | pending     |                                                      | 2018-09-25<br>08:28:02 | 2018-09-25<br>08:31:00 |                        |                  |
|        | 37406        | indexer_update_all_views                         | pending     |                                                      | 2018-09-25<br>08:28:02 | 2018-09-25<br>08:31:00 |                        |                  |
|        | 37407        | indexer_reindex_all_invalid                      | pending     |                                                      | 2018-09-25             | 2018-09-25             |                        |                  |

- 3. Click **Delete**.
- 4. Selected crons will be deleted.

#### To truncate the crons,

- 1. Click on the Truncate button on the top right side of the page.
- 2. All the crons will be cleared.

### 9.2. Activity Log

### To view Shopee Log Grid

- 1. Go to the Admin panel.
- 2. On the left navigation bar, click the SHOPEE INTEGRATION menu, and then click Activity Log.

| Shopee Integration | ×              |
|--------------------|----------------|
| Listing            | Configurations |
| Products           | Configuration  |
| Profile Manager    | Accounts       |
| Thirdparty Product |                |
|                    | Sales          |
| Developer          | Orders         |
| Cron Events        |                |
| Activity Log       |                |
| Categories         |                |
|                    |                |
| Documentation      |                |
| Help & Support     |                |

The **Shopee Log Grid** page appears as shown in the following figure:

| Walmart Lo    | og Grid                       |                                  |              | Q    |                  |                              |  |  |  |
|---------------|-------------------------------|----------------------------------|--------------|------|------------------|------------------------------|--|--|--|
|               |                               |                                  |              |      |                  | Truncate                     |  |  |  |
| 🚺 Walmart API | not enabled or I              | nvalid. Please check Walmart Con | figuration.  |      |                  |                              |  |  |  |
|               |                               |                                  |              |      | <b>T</b> Filters | 💿 Default View 🔹 🏠 Columns 🔹 |  |  |  |
| Actions       | • 0                           | records found                    |              |      | 20 • pe          | r page < 1 of 1 >            |  |  |  |
|               | Id                            | Log Туре                         | Log Sub Type | Date | Value            | Comment 4                    |  |  |  |
|               | We couldn't find any records. |                                  |              |      |                  |                              |  |  |  |

### To delete the selected logs

1. Select the logs you want to delete.

2. Click **Actions** on the top left side of the page.

### 3. Click Delete Logs.

| Walmart Log Grid                                                        | Q 💋 よ admin 🗸                       |
|-------------------------------------------------------------------------|-------------------------------------|
|                                                                         | Truncate                            |
| Walmart API not enabled or Invalid. Please check Walmart Configuration. |                                     |
|                                                                         | ▼ Filters Defout View ・ ✿ Columns ・ |
| Actions 0 records found                                                 | 20 • per page < 1 of 1 >            |
| Log Type Log Sub Type                                                   | Date Value Comment i                |
| We couldn't                                                             | find any records.                   |

4. Selected logs will be deleted.

#### To truncate the logs

- 1. Click the **Truncate** button on the top right side of the page.
- 2. All the logs will be cleared.

### 9.3. Categories

### To view Shopee Categories

- 1. Go to the Admin panel.
- 2. On the left navigation bar, click the SHOPEE INTEGRATION menu, and then click Categories.

| Shopee Integration | ×              |
|--------------------|----------------|
| Listing            | Configurations |
| Products           | Configuration  |
| Profile Manager    | Accounts       |
| Thirdparty Product |                |
|                    | Sales          |
| Developer          | Orders         |
| Cron Events        |                |
| Activity Log       |                |
| Categories         |                |
|                    |                |
| Documentation      |                |
| Help & Support     |                |

### The Shopee Categories page appears as shown in the following figure:

| Man     | age Categories |                    |                          |      |       |                            | Sync Category | Sync Attribute  | Truncate |
|---------|----------------|--------------------|--------------------------|------|-------|----------------------------|---------------|-----------------|----------|
| 1240 re | cords found    |                    |                          |      |       |                            | 20 🔻 per page | < 1             | of 62 >  |
| Id      | Category Id    | Parent Category Id | Name                     | Path | Level | Shopee Required Attributes | Sh            | opee Attributes | Action   |
| 578     | 10040          | 0                  | Home Appliances          |      | 0     |                            |               |                 | Edit     |
| 651     | 10041          | 10040              | Others                   |      | 0     | 8808                       |               |                 | Edit     |
| 652     | 10042          | 10041              | Others                   |      | 0     | 8808                       |               |                 | Edit     |
| 579     | 10043          | 10040              | Small Kitchen Appliances |      | 0     |                            |               |                 | Edit     |
| 588     | 10044          | 10043              | Others                   |      | 0     | 13966                      |               |                 | Edit     |
| 589     | 10045          | 10040              | Sewing Machines          |      | 0     |                            |               |                 | Edit     |
| 593     | 10046          | 10045              | Others                   |      | 0     | 13983                      |               |                 | Edit     |
| 594     | 10048          | 10040              | Cooling & Heating        |      | 0     |                            |               |                 | Edit     |
| 600     | 10049          | 10048              | Others                   |      | 0     | 10701                      |               |                 | Edit     |
| 601     | 10050          | 10040              | Security & Surveillance  |      | 0     |                            |               |                 | Edit     |
| 604     | 10051          | 10050              | Others                   |      | 0     | 10733                      |               |                 | Edit     |
| 605     | 10052          | 10040              | Home Entertainment       |      | 0     |                            |               |                 | Edit     |
| 611     | 10053          | 10052              | Others                   |      | 0     | 10725                      |               |                 | Edit     |
| 612     | 10054          | 10040              | Large Kitchen Appliances |      | 0     |                            |               |                 | Edit     |

3. Click on **Sync Category** to establish synchronization in the categories between shopee and Magento.

| Manage Categories  | Q 📣 🕹 admin 🗸                            |
|--------------------|------------------------------------------|
|                    | Sync Category Sync Attribute Truncate    |
|                    | 🍸 Filters 🛛 👁 Default View 🔹 🌞 Columns 🔹 |
| 1240 records found | 20 ▼ per page 〈 1 of 62 >                |

#### A confirmation message is recieved confirming successful fetching of categories. Manage Categories

| Manage Categories              |                  | Q              | 📫 👤 admin 🗸 |
|--------------------------------|------------------|----------------|-------------|
|                                | Sync Category    | Sync Attribute | Truncate    |
|                                |                  |                |             |
| Categories Fetch Successfully. |                  |                |             |
|                                | <b>T</b> Filters | • Default View | - Columns - |
| 1240 records found             | 20 • per p       | oage <         | 1 of 62 >   |

4. Click on Sync Attributes to establish synchronization in the attributes between shopee and Magento.

| Manage Categories  |                              | Q              | 👘 👤 admin 🗸 |
|--------------------|------------------------------|----------------|-------------|
| Sync Cat           | egory Syr                    | nc Attribute   | Truncate    |
| T                  | Iters 📀                      | Default View 👻 | Columns 🗸   |
| 1240 records found | <ul> <li>per page</li> </ul> | <              | 1 of 62 >   |

### A confirmation message is recieved confirming successful fetching of attributes.

| Manage Categories               | Q 🏚 1 admin 🗸                                       |
|---------------------------------|-----------------------------------------------------|
|                                 | Sync Category Sync Attribute Truncate               |
| ✓ Attribute Fetch Successfully. |                                                     |
|                                 | Filters         Default View         Image: Columns |
| 1240 records found              | 20 ▼ per page < 1 of 62 >                           |

### 5. Click on Truncate to delete all the Shopee categories:

| Manage Categories  | Q 📫 🛓 admin v                            | • |
|--------------------|------------------------------------------|---|
|                    | Sync Category Sync Attribute Truncate    |   |
|                    | ▼ Filters 		 ◆ Default View 		 ♦ Columns |   |
| 1240 records found | 20 • per page < 1 of 62 >                | • |

?

## 10. Shopee Orders

### Admin can do the following tasks while managing the Shopee orders:

- Fetch New Orders
- View Shopee Orders

### **10.1. Fetch New Shopee Orders**

### To fetch new orders

- 1. Go to the Magento 2 Store Admin panel.
- 2. On the left navigation bar, click the **Shopee Integration** menu. The menu appears as shown in the following figure:

| Shopee Integration | ×              |
|--------------------|----------------|
| Listing            | Configurations |
| Products           | Configuration  |
| Profile Manager    | Accounts       |
| Thirdparty Product |                |
|                    | Sales          |
| Developer          | Orders         |
| Cron Events        |                |
| Activity Log       |                |
| Categories         |                |
|                    |                |
| Documentation      |                |
| Help & Support     |                |

#### 3. Click Orders.

| The <b>Shopee Order</b> page app<br>Orders Grid | ears as shown in the following figure: |                  | Q 📫 1 adm               | nin <del>•</del> |
|-------------------------------------------------|----------------------------------------|------------------|-------------------------|------------------|
|                                                 |                                        | _                | Fetch New Orders        | •                |
| Search by keyword                               | Q                                      | <b>Y</b> Filters | Default View 🔻 🏠 Column | ns 🔻             |
| Actions + 49 records found                      | 2                                      | 0 • per page     | < 1 of 3                | >                |

### 4. Click on Fetch New Orders, and all the orders will get fetched from the Shopee:

| Orders Grid Q 📫 🕹                        |                     |              |                   |                            |                            |               |                        |                        |                          | 💄 admin 🗸                  |                |         |
|------------------------------------------|---------------------|--------------|-------------------|----------------------------|----------------------------|---------------|------------------------|------------------------|--------------------------|----------------------------|----------------|---------|
|                                          |                     |              |                   |                            |                            |               |                        |                        |                          |                            | Fetch New Or   | rders 🔻 |
| Search by keyword Q Default View • 🔅 Col |                     |              |                   |                            |                            |               |                        |                        | 🗘 Columns 🔻              |                            |                |         |
| Action                                   | 15                  | •            | 49 records found  |                            |                            |               |                        |                        | 20                       |                            | ▼ per page < 1 | of 3 >  |
| ▼                                        | Magento<br>Order id | Entity<br>Id | Purchase Order Id | Order<br>Place †<br>Date   | Magento<br>Order<br>Status | Status        | Bill-to<br>Name        | Ship-to<br>Name        | Grand<br>Total<br>(Base) | Deliver<br>By              | Reason         | Actions |
|                                          | 000000011           | 103          | 18121917253869E   | 2018-12-<br>19<br>09:25:18 | processing                 | READY_TO_SHIP | peartawan<br>peartawan | peartawan<br>peartawan | 695.0000                 | 2018-<br>12-19<br>09:26:15 |                | ∎C      |
|                                          | 00000012            | 104          | 1812191724385PS   | 2018-12-<br>19<br>09:24:58 | processing                 | READY_TO_SHIP | peartawan<br>peartawan | peartawan<br>peartawan | 915.0000                 | 2018-<br>12-19<br>09:25:33 |                | ∎C      |

5. If the order is imported successfully then, a new record is found in the Orders Grid table as shown in the figure.

Notes:

- Orders are automatically imported through CRON in every 10 minutes.
- Whenever the latest orders are imported from Shopee, a Notification appears in the notification area of the Admin panel for those orders and they are Auto-Acknowledged as soon as they are imported in the Magento 2 store admin panel.
- If no order is imported, then check the Failed orders listed on the **Shopee Failed Order** page.
- Order are auto-rejected on Shopee in the following conditions:
  - When Shopee Product SKU does not exist in Magento 2 store.
  - When Product is Out of Stock in Magento 2 store.
  - When a product is disabled in Magento 2 store.

### 10.2. View Shopee Orders

#### To view Shopee orders

- 1. Go to the Magento 2 Store Admin panel.
- 2. On the left navigation bar, click the **Shopee Integration** menu. The menu appears as shown in the following figure:

| Shopee Integration |                | × |
|--------------------|----------------|---|
| Listing            | Configurations |   |
| Products           | Configuration  |   |
| Profile Manager    | Accounts       |   |
| Thirdparty Product |                |   |
|                    | Sales          |   |
| Developer          | Orders         |   |
| Cron Events        |                |   |
| Activity Log       |                |   |
| Categories         |                |   |
|                    |                |   |
| Documentation      |                |   |
| Help & Support     |                |   |

### 3. Click Orders.

The **Shopee Order** page appears as shown in the following figure: Orders Grid

| Ord    | ers Grid            |              |                   | •                          |                            |               |                        | 00                     |                          |                            | Q 📫                      | 👤 admin 🗸   |
|--------|---------------------|--------------|-------------------|----------------------------|----------------------------|---------------|------------------------|------------------------|--------------------------|----------------------------|--------------------------|-------------|
|        |                     |              |                   |                            |                            |               |                        |                        |                          |                            | Fetch New O              | orders 🔻    |
| Search | h by keyword        |              |                   | Q                          |                            |               |                        |                        |                          |                            | ▼ Filters Oefault View ▼ | 🔅 Columns 🔻 |
| Action | 15                  | •            | 49 records found  |                            |                            |               |                        |                        | 20                       |                            | ✓ per page < 1           | of 3 >      |
|        | Magento<br>Order id | Entity<br>Id | Purchase Order Id | Order<br>Place †<br>Date   | Magento<br>Order<br>Status | Status        | Bill-to<br>Name        | Ship-to<br>Name        | Grand<br>Total<br>(Base) | Deliver<br>By              | Reason                   | Actions     |
|        | 000000011           | 103          | 18121917253869E   | 2018-12-<br>19<br>09:25:18 | processing                 | READY_TO_SHIP | peartawan<br>peartawan | peartawan<br>peartawan | 695.0000                 | 2018-<br>12-19<br>09:26:15 |                          | ∎C          |
|        | 000000012           | 104          | 1812191724385PS   | 2018-12-<br>19<br>09:24:58 | processing                 | READY_TO_SHIP | peartawan<br>peartawan | peartawan<br>peartawan | 915.0000                 | 2018-<br>12-19<br>09:25:33 |                          | ∎C          |

4. Now Click on the Magento ID associated with the order you wish to view:

| Orders Grid Q 📣 上 🛚 |              |                   |                            |                            |               |                        |                        |                          |                            | 💄 admin 🗸                |             |
|---------------------|--------------|-------------------|----------------------------|----------------------------|---------------|------------------------|------------------------|--------------------------|----------------------------|--------------------------|-------------|
|                     |              |                   |                            |                            |               |                        |                        |                          |                            | Fetch New Or             | ders 🔻      |
| Search by keyword   |              |                   | Q                          |                            |               |                        |                        |                          | •                          | ▼ Filters Oefault View ▼ | 🗘 Columns 🔻 |
| Actions             | •            | 49 records found  |                            |                            |               |                        |                        | 20                       |                            | ✓ per page < 1           | of 3 >      |
| Magento<br>Order id | Entity<br>Id | Purchase Order Id | Order<br>Place †<br>Date   | Magento<br>Order<br>Status | Status        | Bill-to<br>Name        | Ship-to<br>Name        | Grand<br>Total<br>(Base) | Deliver<br>By              | Reason                   | Actions     |
| 000000011           | 103          | 18121917253869E   | 2018-12-<br>19<br>09:25:18 | processing                 | READY_TO_SHIP | peartawan<br>peartawan | peartawan<br>peartawan | 695.0000                 | 2018-<br>12-19<br>09:26:15 |                          | ∎C          |
| 000000012           | 104          | 1812191724385PS   | 2018-12-<br>19<br>09:24:58 | processing                 | READY_TO_SHIP | peartawan<br>peartawan | peartawan<br>peartawan | 915.0000                 | 2018-<br>12-19<br>09:25:33 |                          | ∎C          |

5. You will be redirected to a page containing the full information pertaining to the order is shown:

| Order & Account Information     |                                                          |                                   |  |  |  |  |  |
|---------------------------------|----------------------------------------------------------|-----------------------------------|--|--|--|--|--|
| Order # 000000011 (The order co | onfirmation email is not sent)                           | Account Information Edit Customer |  |  |  |  |  |
| Order Date                      | Dec 19, 2018 1:28:57 AM                                  | Customer Name                     |  |  |  |  |  |
| Order Status                    | Processing                                               | Email                             |  |  |  |  |  |
| Purchased From                  | Main Website<br>Main Website Store<br>Default Store View | Customer Group Genera             |  |  |  |  |  |
| Address Information             |                                                          |                                   |  |  |  |  |  |
| Billing Address Edit            |                                                          | Shipping Address Edit             |  |  |  |  |  |
| Payment & Shipping Method       |                                                          |                                   |  |  |  |  |  |
| Pavment Information             |                                                          | Shipping & Handling Information   |  |  |  |  |  |

### 11. Help & Support

### To view Help & Support section

- 1. Go to the Admin panel.
- 2. On the left navigation bar, click the SHOPEE INTEGRATION menu, and then click Help & Support.

| Shopee Integration | ×              |
|--------------------|----------------|
| Listing            | Configurations |
| Products           | Configuration  |
| Profile Manager    | Accounts       |
| Thirdparty Product |                |
|                    | Sales          |
| Developer          | Orders         |
| Cron Events        |                |
| Activity Log       |                |
| Categories         |                |
|                    |                |
| Documentation      |                |
| Help & Support     |                |

The Help & Support page appears as shown in the following figure:

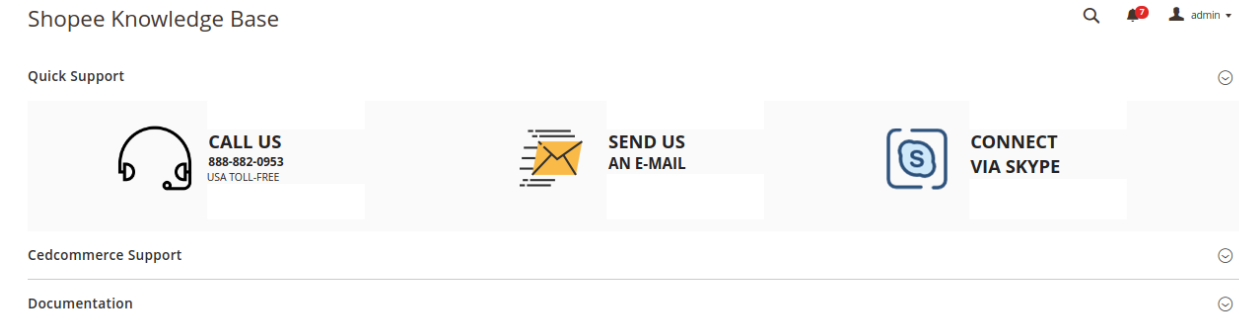

### **Quick Support**

1. Under **Quick Support**, you may see the different ways to get in touch with us.

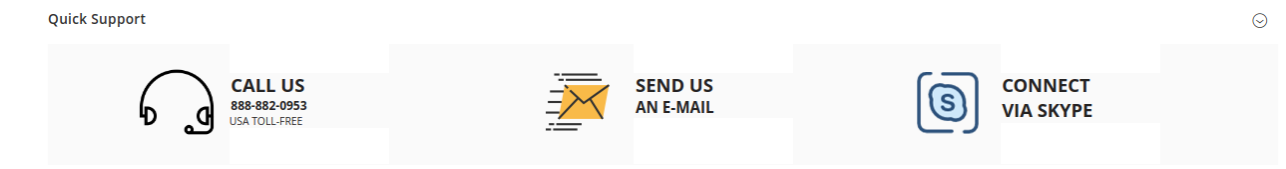

- 2. You may call us at the number given on the page.
- 3. Click Send us an E-mail and your mailbox will get opened and you may mail us your question or query.
- 4. Click Connect via Skype and you will be able to join us on Skype instantly where we are available 24×7.

#### **CedCommerce Support**

1. Click CedCommerce Support and the section will expand as:

Cedcommerce Support

Shopee Integration Knowledge base

2. Click Shopee Integration Knowledge Base and you will be navigated to our product page.

#### **Documentation**

Documentation

Shopee Integration Extension User Guide By CedCommerce

 $\odot$ 

 $\odot$ 

- 1. Click **Documentation** and the section will expand as:
- 2. On clicking the **Shopee Integration Extension User Guide By CedCommerce**, the user will be navigated to the guide/document to integrate the Magento store with Shopee.